# Unity講座 ~ブロック崩し②~

3年 海苔 威

# 1. 初めに

## 1-1. オブジェクトをまとめる

- いきなり作業もアレなんで
- ▶ Hierarcyをきれいにしましょう
- ▶ Unityを起動 → 前回のプロジェクトを開く
- Hierarchyを見る
- いろいろ増えて見づらい

| 🚝 Hierarchy       | â -= |
|-------------------|------|
| Create * Q*All    |      |
| Main Camera       |      |
| Directional Light |      |
| Wall_left         |      |
| Wall_right        |      |
| Wall_top          |      |
| Wall_bottom       |      |
| Ball              |      |
| Bar               |      |
| GameRoot          |      |
|                   |      |
|                   |      |

- ►  $\lceil Game Object \rfloor \rightarrow \lceil Create Empty \rfloor$
- ▶ 名前は「Wall」
- ▶ 壁を作るオブジェクトを1つにまとめよう
- 作った「Wall」に「Wall\_right」「Wall\_left」「Wall\_top」「Wall\_bottom」を入れる

ø

B

E Hierarchy Create ▼ QTAII

Main Camera

Divertienal Liebi

File Edit Assets

+ S 1

▶ Hierarchyがすっきり

| T Hierarchy<br>Create ▼ (Q*All                              | _ |
|-------------------------------------------------------------|---|
| Main Camera<br>Directional Light<br>Ball<br>Bar<br>GameRoot |   |
| ▶ Wall                                                      |   |

▶ Wallを開けば4つのオブジェクトが見える

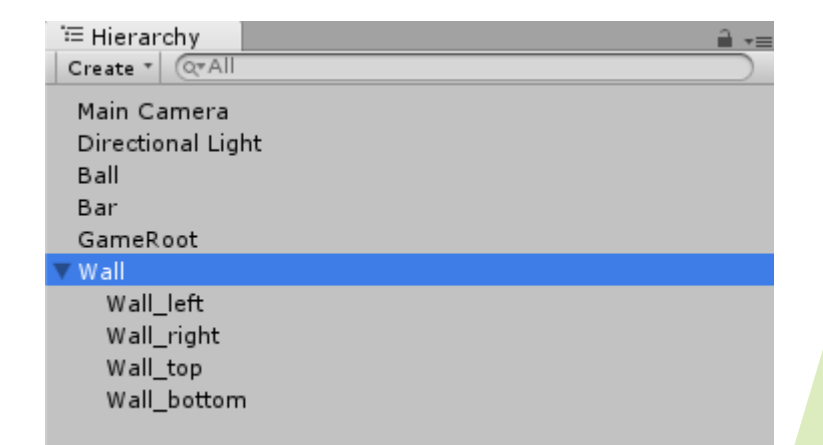

GameObject Component Window Help

Create Empty

3D Object

2D Object

Create Empty Child

Unit

Ctrl+Shift+N

Alt+Shift+N

こんな風にまとめられるものはまとめると良い!

# 2. スコア処理

## 2-1. タグを使う

- というわけで本題へ
- 前回ブロックに「Block01」などの名前を付けましたが、これ以外にもブロックを特定する方法があります
- ▶ Hierarchyの「Ball」を選択し、Inspectorを見る

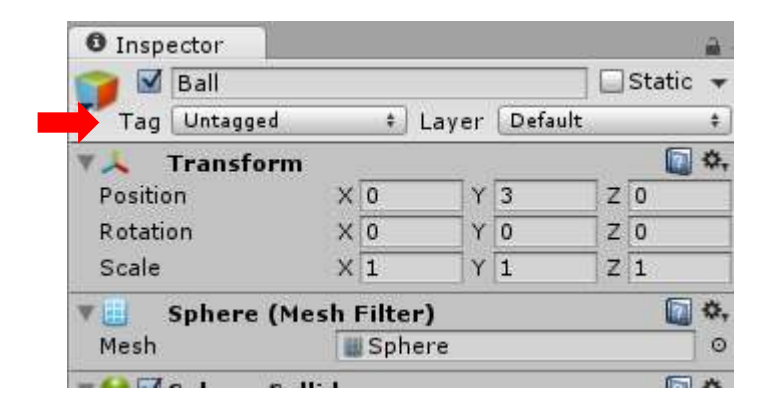

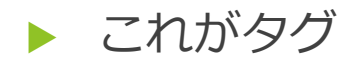

- ▶ Untaggedを選び、「Add Tag...」をクリック
- ▶ ↓みたいな画面が出る

| 0 Inspector                                                                                                    | ii •≡ |
|----------------------------------------------------------------------------------------------------|-------|
| Iags & Layers                                                                                                    | 10 Q. |
| ▼ Tags                                                                                                    |       |
| List is Empty                                                                                                    |       |
|                                                                                                    | + -   |
| Sorting Layers                                                                                                    |       |
| and the second second se |       |

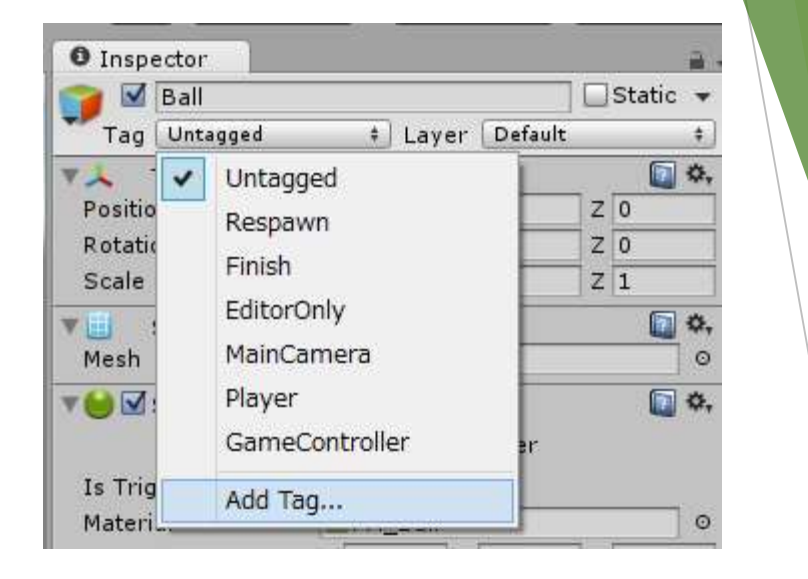

#### ▶ +を3回押す

| Inspector | )<br>Lavora |          |             |
|-----------|-------------|----------|-------------|
| I ags o   | Layers      |          | M Mry       |
| ▼ Tags    |             |          |             |
| Tag 0     | New Tag     |          |             |
| Tag 1     | New Tag     |          |             |
| Tag 2     | New Tag     |          |             |
|           |             | +        |             |
| れぞれ       | 「block1」    | [block2] | 「block3」と書く |

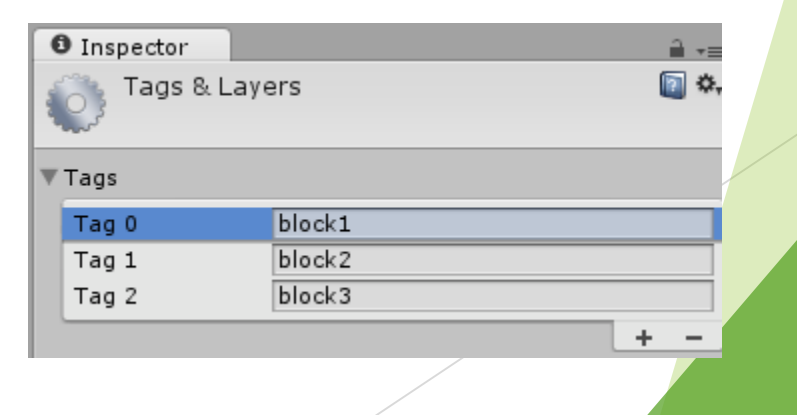

- ▶ タグが出来たのでAssetsにあるブロックで設定する
- 「Block01」のInspectorのTagを「block1」にする
   同様に「Block02」は「block2」
   「Block03」は「block3」とタグ付けする
- ▶ タグ付けの確認をする
- ▶ 「SO2\_Block」を開く

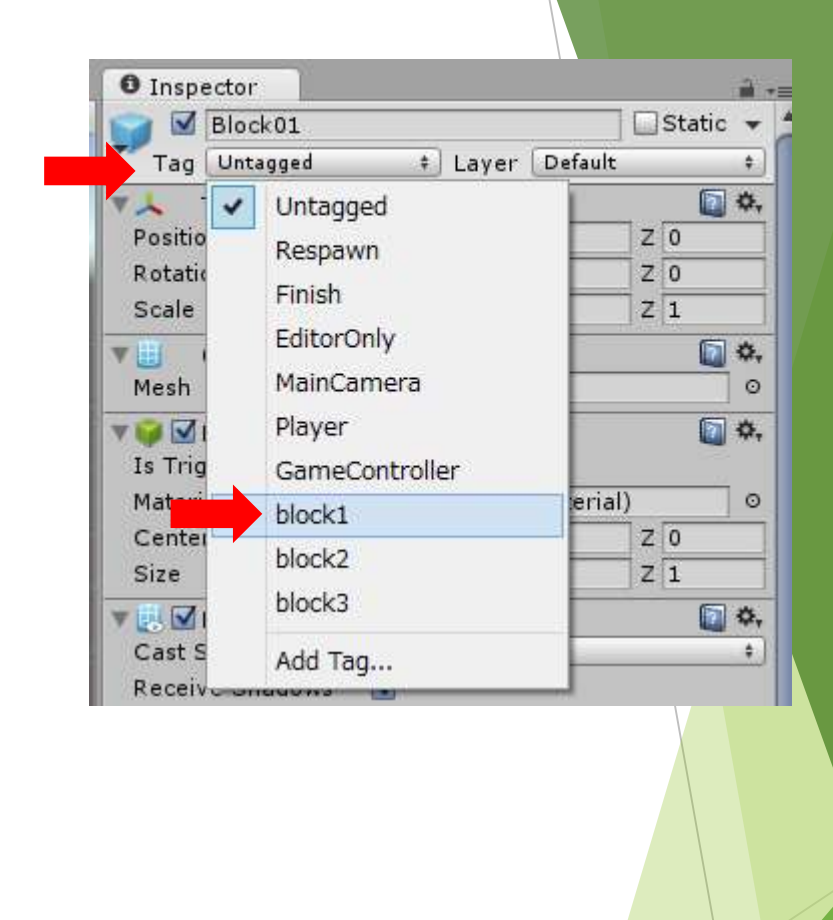

# プログラムを書く Switch(条件) case(条件1)① case(条件2)② これで条件が条件1の場合①を 条件が条件2の場合②を実行する

▶ つまり衝突した時の物体のタグが

「block1」のときはコンソールに「ブロック1です」と表示する

using UnityEngine;

using System.Collections;

public class S02\_Block : MonoBehaviour {

case "block1":

break; case "block2":

break; case "block3":

break;

void OnCollisionEnter(Collision other)

Debug.Log("ブロック1です");

Debug.Log("ブロック2です");

Debug.Log("ブロック3です");

GameObject.Destroy(this.gameObject);

switch (this.gameObject.tag)

#### ▶ ゲームを実行

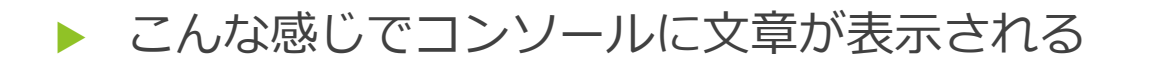

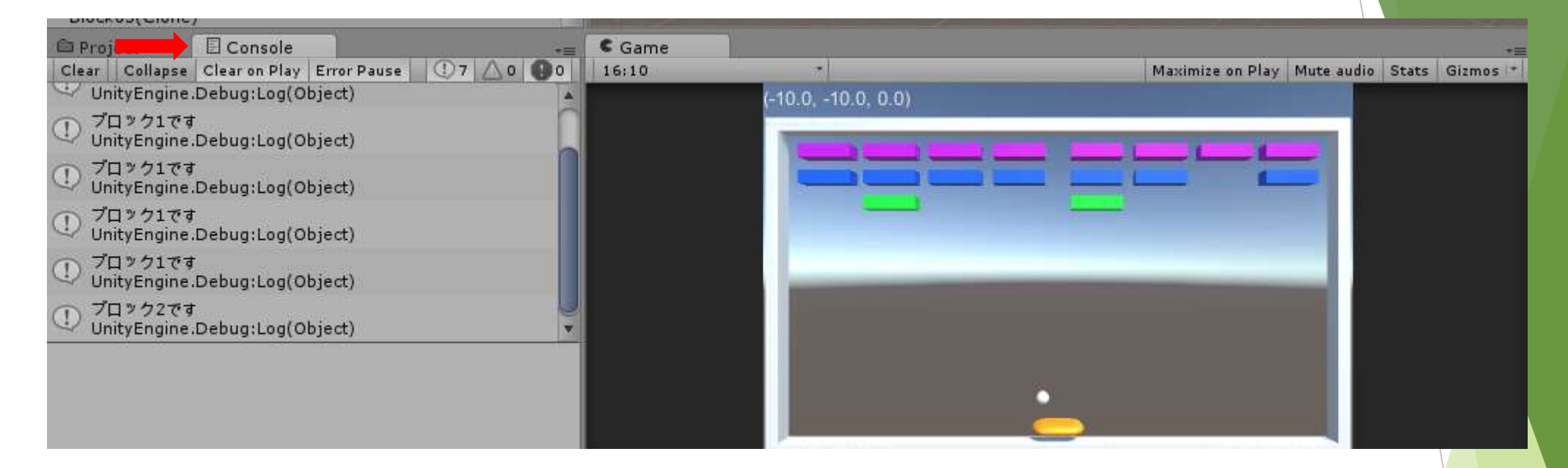

- ► コンソールが無い人は「Window」→「Console」で開ける
- ▶ ここまで出来たらタグ付け完了

## 2-2. スコア表示部分

- ▶ スコア加算は置いといて、まず表示部分を作ります
- ►  $\lceil Assets \rfloor \rightarrow \lceil Create \rfloor \rightarrow \lceil C\# Script \rfloor$
- ▶ 名前は「SO2\_Score」
- ▶ 「GameRoot」にドラッグ&ドロップ
- ▶ ↓のプログラムを書く

```
using UnityEngine;
using System.Collections;
public class S02_Score : MonoBehaviour {
    private int score = 0;
    public GUIStyle gui_score;
    void OnGUI() {
        GUI.Label(new Rect(0, 0, screen.width, 30), "SCORE : " + score, gui_score);
    }
}
```

- ▶ GUIをいじる「GUIStyle」という変数を定義
- 「SCORE: (実際の数値)」という文を表示させる
- ▶ この時、gui\_scoreを渡すことでguiをいじれるようになる
- ▶ GameRootのInspectorを見てみよう
- ▶ Inspector内に「GUI\_score」という項目が増えている
- ▶ 赤枠内を変更
- ▶ ゲームを実行
- 上の右端にスコアが表示される

| 6:10 |                   | Maximize on Play Mute audio Stats Gizmos |
|------|-------------------|------------------------------------------|
|      | (10.0, 10.0, 0.0) | SCORE : 0                                |
|      |                   |                                          |
|      |                   |                                          |

Normalの中で色を変えれるので好みでどうぞ

| Inspector       | Hack         | <u></u> |
|-----------------|--------------|---------|
| Element 0       | Blockor      |         |
| Element 1       | BlockU2      |         |
| Element 2       | WBIOCK03     | 0       |
| 🖲 🗹 S02_Score ( | (Script)     | 💽 🌣,    |
| Script          | ₢ S02_Score  | 0       |
| Gui_score       |              |         |
| Name            |              |         |
| ▶ Normal        |              |         |
| ▶Hover          |              |         |
| ▶ Active        |              |         |
| ▶ Focused       |              |         |
| ▶ On Normal     |              |         |
| ▶ On Hover      |              |         |
| ▶ On Active     |              |         |
| ▶ On Focused    |              |         |
| ▶ Border        |              |         |
| ▶ Margin        |              |         |
| ▶ Padding       |              |         |
| ▶ Overflow      |              |         |
| Font            | None (Font)  | 0       |
| Font Size       | 24           |         |
| Font Style      | Italic       | \$      |
| Alignment       | Upper Right  | \$      |
| Word Wrap       |              |         |
| Rich Text       |              |         |
| Text Clipping   | Overflow     | \$      |
| Image Position  | Image Left   | \$      |
| Content Offset  | X 0 Y 0      |         |
| Fixed Width     | 0            |         |
| Fixed Height    | 0            |         |
| Stretch Width   |              |         |
| Stretch Height  |              |         |
|                 |              |         |
| A               | dd Component |         |

## 2-3. スコア加算関数

#### ▶ 衝突時にスコアを加算するための関数を用意

▶ 「SO2\_Score」をいじる

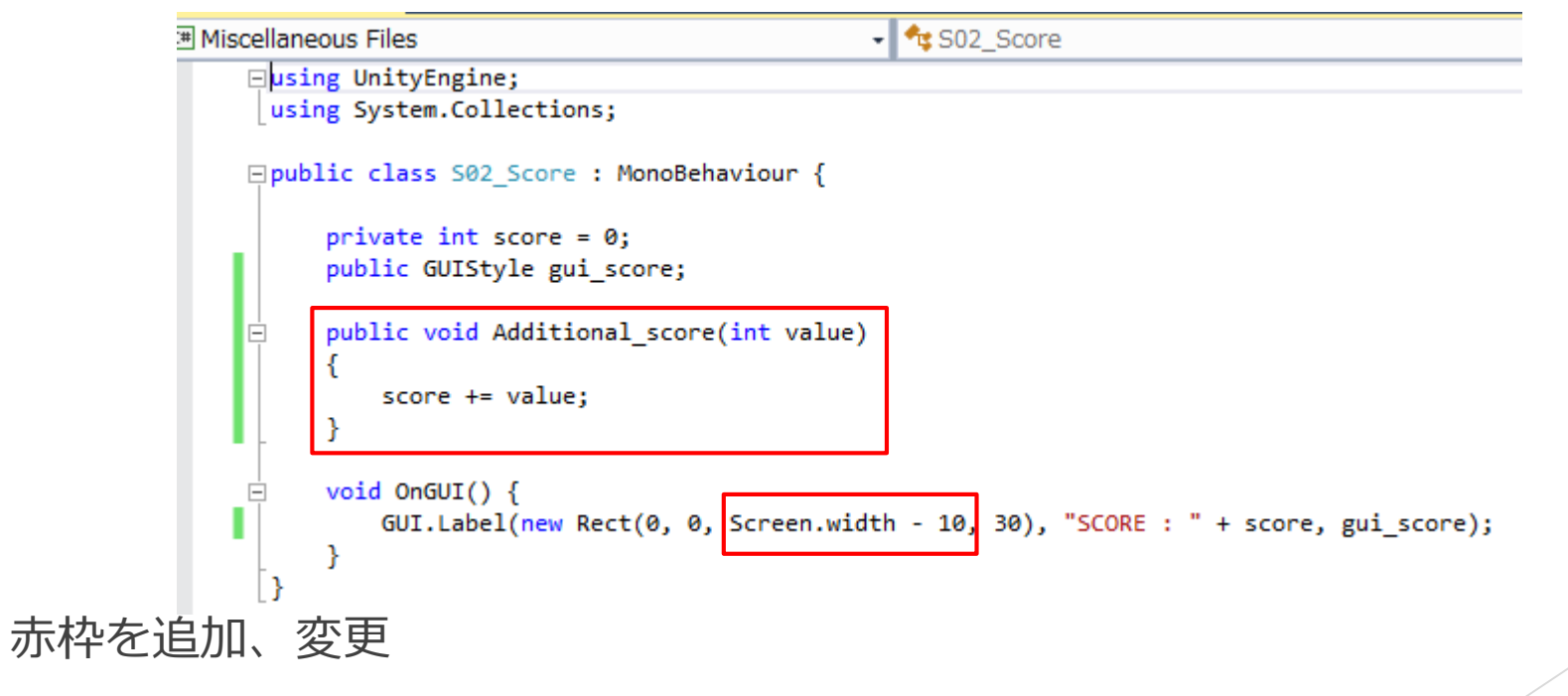

- ▶ Additional\_scoreはvalueという整数値を受け取り、socreに加算する
- しかし、まだ関数を作っただけで呼ばれない
- どこから呼ぶのか?
- ▶ →衝突時に呼び出す!!
- ▶ というわけで「SO2\_Block」を開く
- ▶ 赤枠を変更
- ▶ Additional\_scoreを使うために
- ▶ 変数s02\_scoreを用意
- ▶ Start関数でs02\_scoreを定義
- それぞれのブロックに衝突したとき ブロック1は1、ブロック2は2、 ブロック3は3を引き渡す

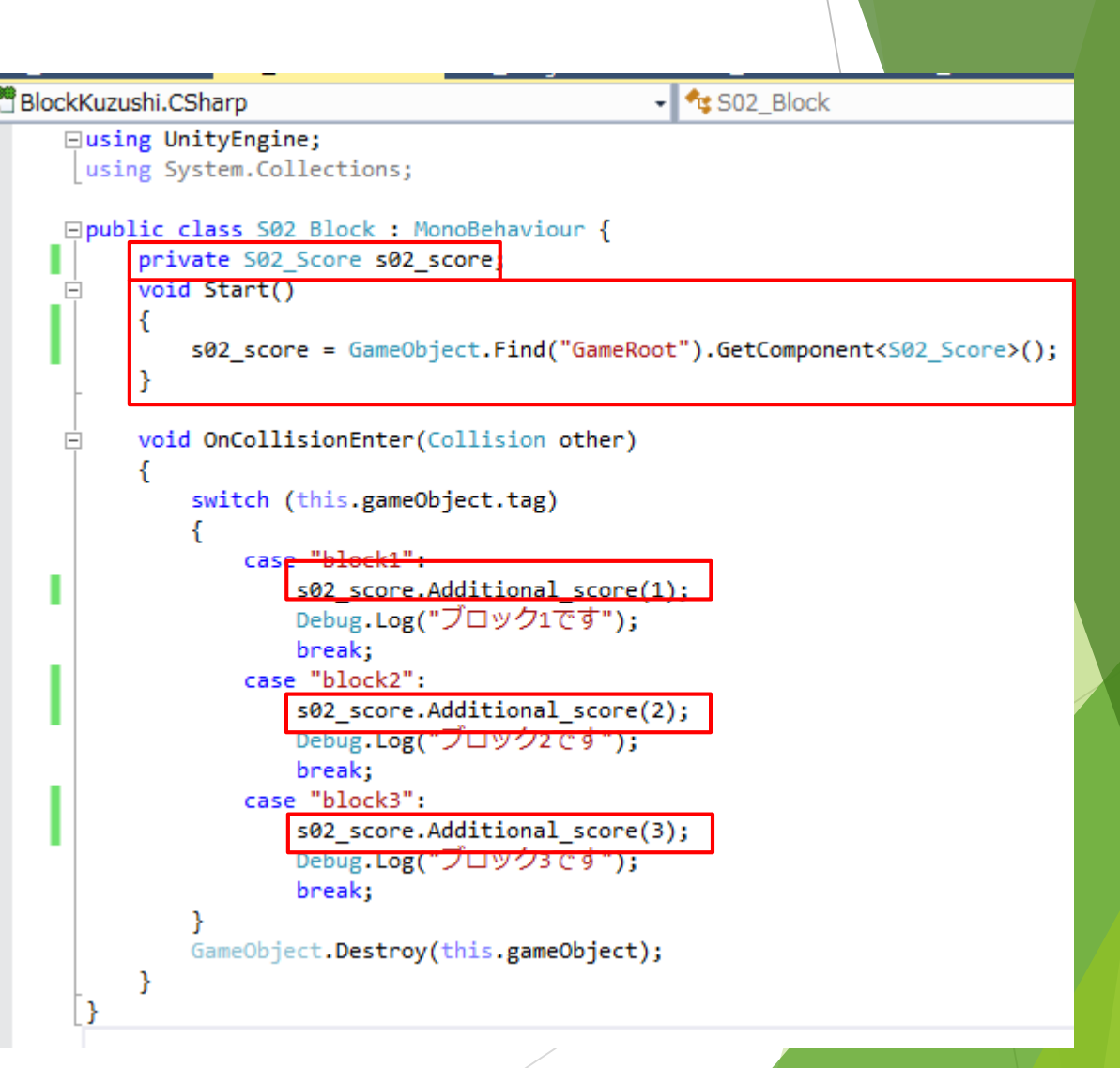

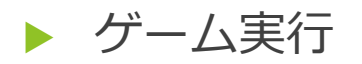

こんな感じになるはず

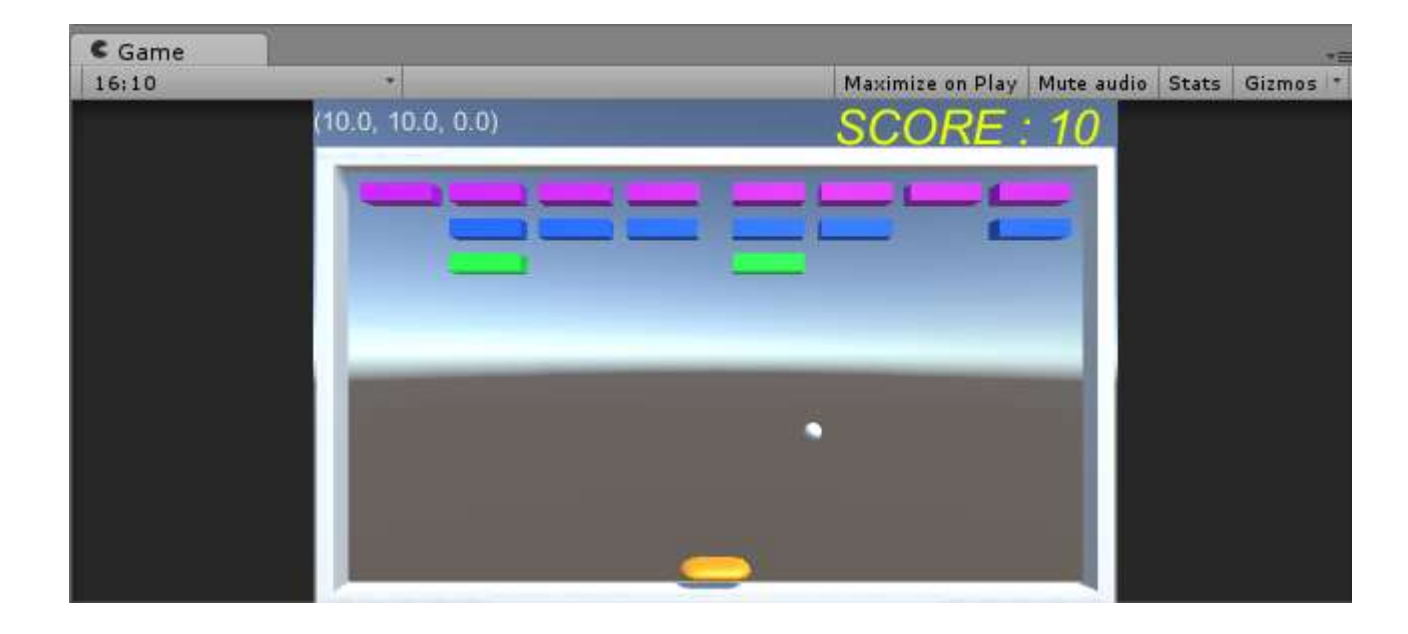

▶ 上画面だとブロック1が4つとブロック2が2つでスコアは10点みたいな

▶ スコア処理はおけ

# 3. ブロックの詳細設定

## 3-1. ブロックに体力をつける

- ▶ よくある何度かぶつけて壊れるブロックを作る
- ▶ 「SO2\_Block」を開く
- ▶ まずはStart関数を書き換え
- ▶ Int でhpを定義
- Start関数でブロック2だけhpを2に設定 ブロック1とブロック3はhpが1

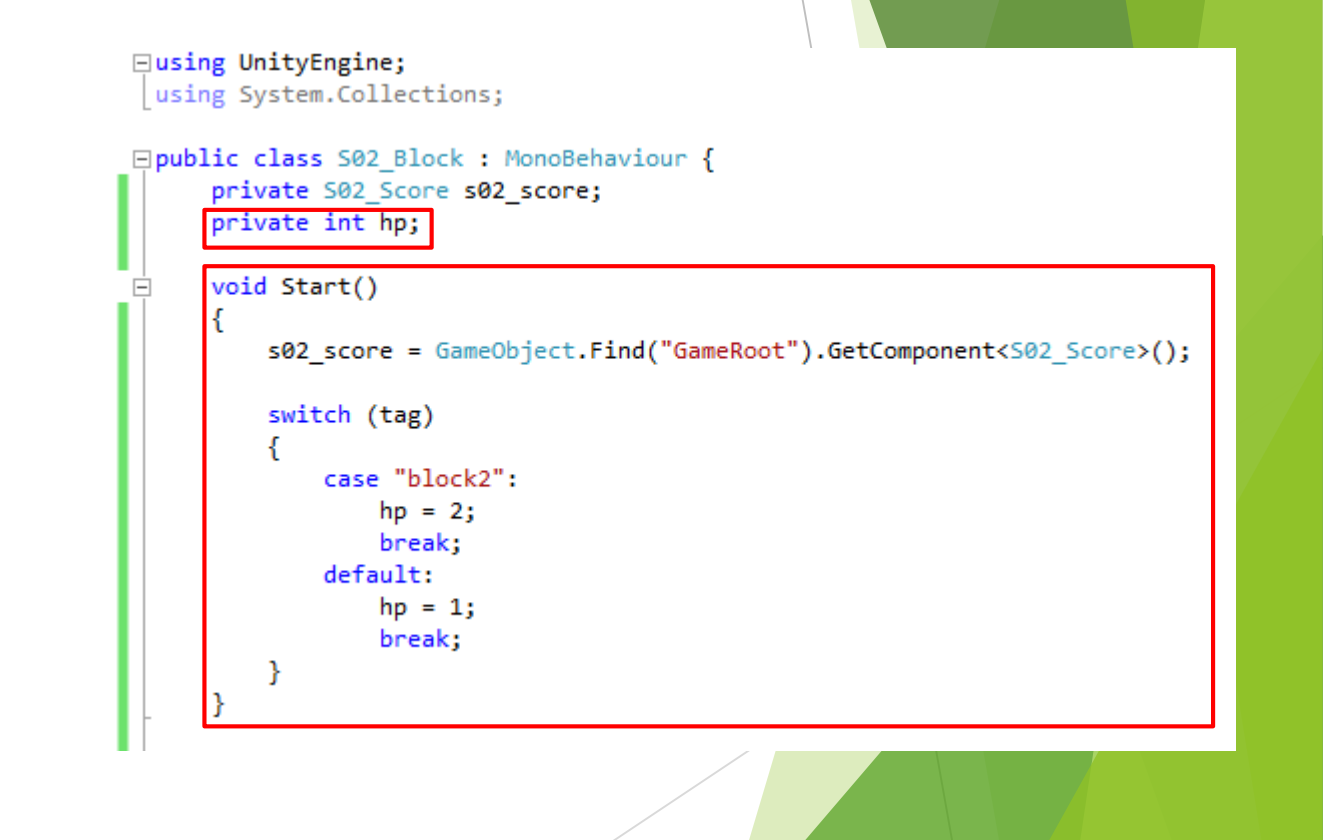

次はOnCollisionEnterの中身

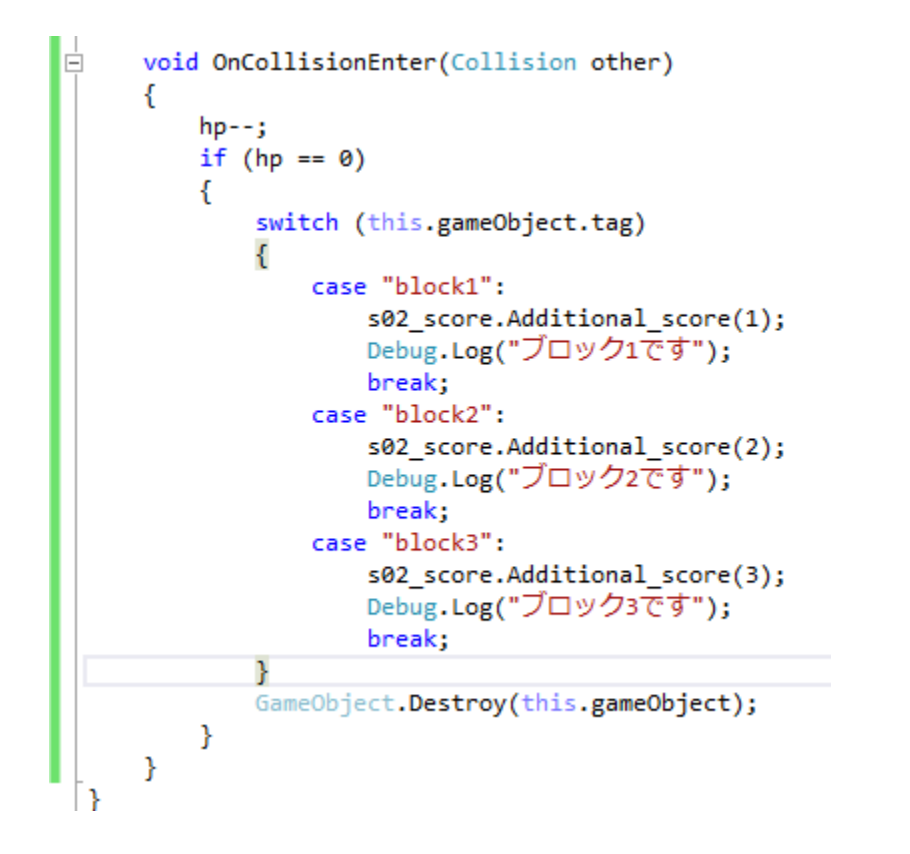

▶ 衝突時にhp-1をしてhpが0の場合に処理を行う

これでゲームを実行すると真ん中の列のブロックだけ2回衝突しないと壊れない

- ▶ 2回衝突しないと壊れないが、今が何回目かわからない
- →衝突ごとに色を変えよう!
- ▶ 衝突ごとに色が薄くなるようにする
- ▶ 「SO2\_Block」を開いて
- ▶ ifにelse文を追加して記述

```
}
GameObject.Destroy(this.gameObject);
}
else
{
GetComponent<Renderer>().material.color *= new Color(1.0f, 1.0f, 1.0f, 0.66f);
}
```

▶ もし衝突時に-1して、hpが0でなければ色の(r,g,b)はそのままで濃さを0.66倍する

▶ hpが2だとつまらないので3にしとこう

void Start()

s02\_score = GameObject.Find("GameRoot").GetComponent<S02\_Score>();

switch (tag)
{
 case "block2":
 hp = 3;

break:

- ▶ プログラムは以上で保存
- ▶ Block02の設定をいじる
- AssetsのBlock02のInspectorを見る
- ▶ M\_Blockの「Shader」をクリック
- ▶  $\lceil \text{Regacy Shaders} \rfloor \rightarrow \lceil \text{Transparent} \rfloor$ 
  - →「Diffuse」を選択

| Inspector  Block02 | _          |              | Stati | с ч |
|--------------------|------------|--------------|-------|-----|
| Tag block2         | ‡ Lay      | er Default   | -     | -   |
| ▼→ Transform       | -10        | 11           | [     | •   |
| Position           | X 0        | Y 0          | Z 0   |     |
| Rotation           | X 0        | Y O          | Z 0   |     |
| Scale              | X 4        | Y 1          | Z 1   |     |
| 🖲 Cube (Mesh       | Filter)    |              | (     |     |
| Mesh               | Ube 📲      |              |       |     |
| 🔻 🤪 🗹 Box Collider | r.         |              | ĺ,    | 1   |
| Is Trigger         |            |              |       |     |
| Material           | None (Phy  | sic Material | )     |     |
| Center             | X 0        | YO           | Z 0   |     |
| Size               | X 1        | Y 1          | Z 1   |     |
| 🔻 🛃 Mesh Rende     | rer        |              | (     | 1   |
| Cast Shadows       | On         |              |       |     |
| Receive Shadows    |            |              |       |     |
| ▶ Materials        |            |              |       |     |
| Use Light Probes   |            |              |       |     |
| Reflection Probes  | Blend Prob | es           |       |     |
| Anchor Override    | None (Tra  | nsform)      |       |     |
| ▼ 🕞 🗹 S02_Block (  | Script)    |              | (     |     |
| Script             | S02_Blo    | ck           | .02   |     |
| M Block02          |            |              | 6     | 10  |
| - Shader Sta       | andard     |              |       |     |
|                    |            |              |       |     |
| Rendering Mode     | Opaque     |              |       | 1   |

|     | •= O Inspector               |                           | ŵ - |
|-----|------------------------------|---------------------------|-----|
|     | Materials<br>Use Light Probe | es Bland Drobas           | +   |
| -   | Anchor Overrid               | e None (Transform)        | 0   |
|     |                              | ck (Script)               | ۵.  |
| 2   | Script                       | S02_Block                 | 0   |
|     | Bumped Diffuse               | p2 🚺                      | ¢,  |
|     | Bumped Specular              | Standard                  | •.  |
|     | Decal                        | Standard                  |     |
|     | Diffuse                      | Standard (Specular setup) |     |
|     | Diffuse Datail               | FX                        |     |
|     |                              | GUI                       | ,   |
| i - | Diffuse Fast                 | Mobile                    | ,   |
|     | Lightmapped                  | Nature                    |     |
|     | Parallax Diffuse             | Darticles                 |     |
|     | Parallax Specular            | Palucies                  | 1   |
|     | Reflective +                 | Skybox                    | 1   |
|     | Self-Illumin                 | Sprites                   |     |
|     | Specular                     | UI                        | *   |
|     | Transparent +                | Bumped Diffuse            | *   |
|     | VertexLit                    | Bumped Specular           | •   |
|     | o Detail Alb                 | Cutout                    |     |
|     | 🗌 🗌 🖂 🛛 Normal M             | Diffuse                   |     |
|     | Tilina<br>Block02            | Parallax Diffuse          |     |
|     | BIOCK02                      | Parallax Specular         |     |
|     |                              | Specular                  |     |
|     |                              | VertexLit                 |     |
|     |                              |                           |     |

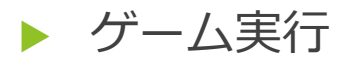

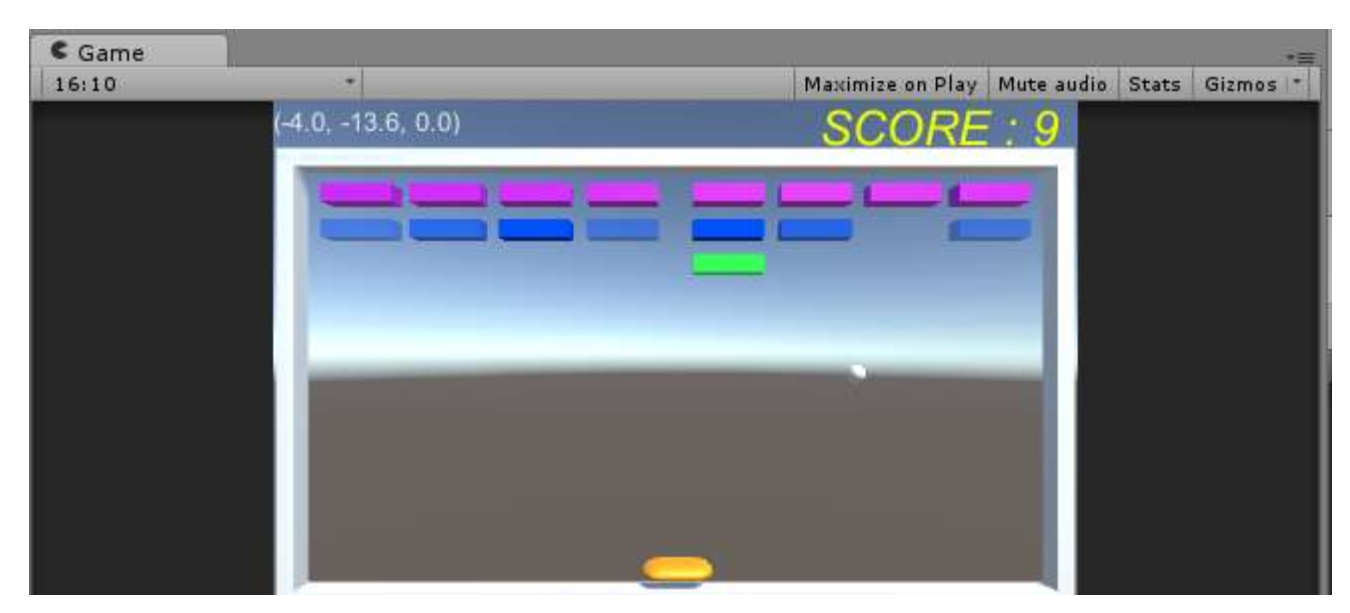

- ▶ 真ん中のブロックだけ衝突の度に薄くなって3回目の衝突で破壊
- ▶ スコアも破壊時のみ加算される

#### ▶ できました?

## 3-2. ブロックを差し替える

▶ ブロックが破壊されたら違うブロックがもう1回出てくる

▶ →面白くない?

- ▶ 「SO2\_Block」を開く
- ▶ 赤枠2か所追加
- Block03の破壊時、prefabを同じ場所に配置する
   プログラムは以上
- AssetsのBlock03のInspectorを開く

}public class S02\_Block : MonoBehaviour {
 private S02\_Score s02\_score;
 private int hp;
 public GameObject prefab;

- ▶ M\_Block03に「prefab」という項目が追加されている
- ここにAssetsにある「Block01」を追加する
- これでBlock03破壊時のprefab = Block01となる

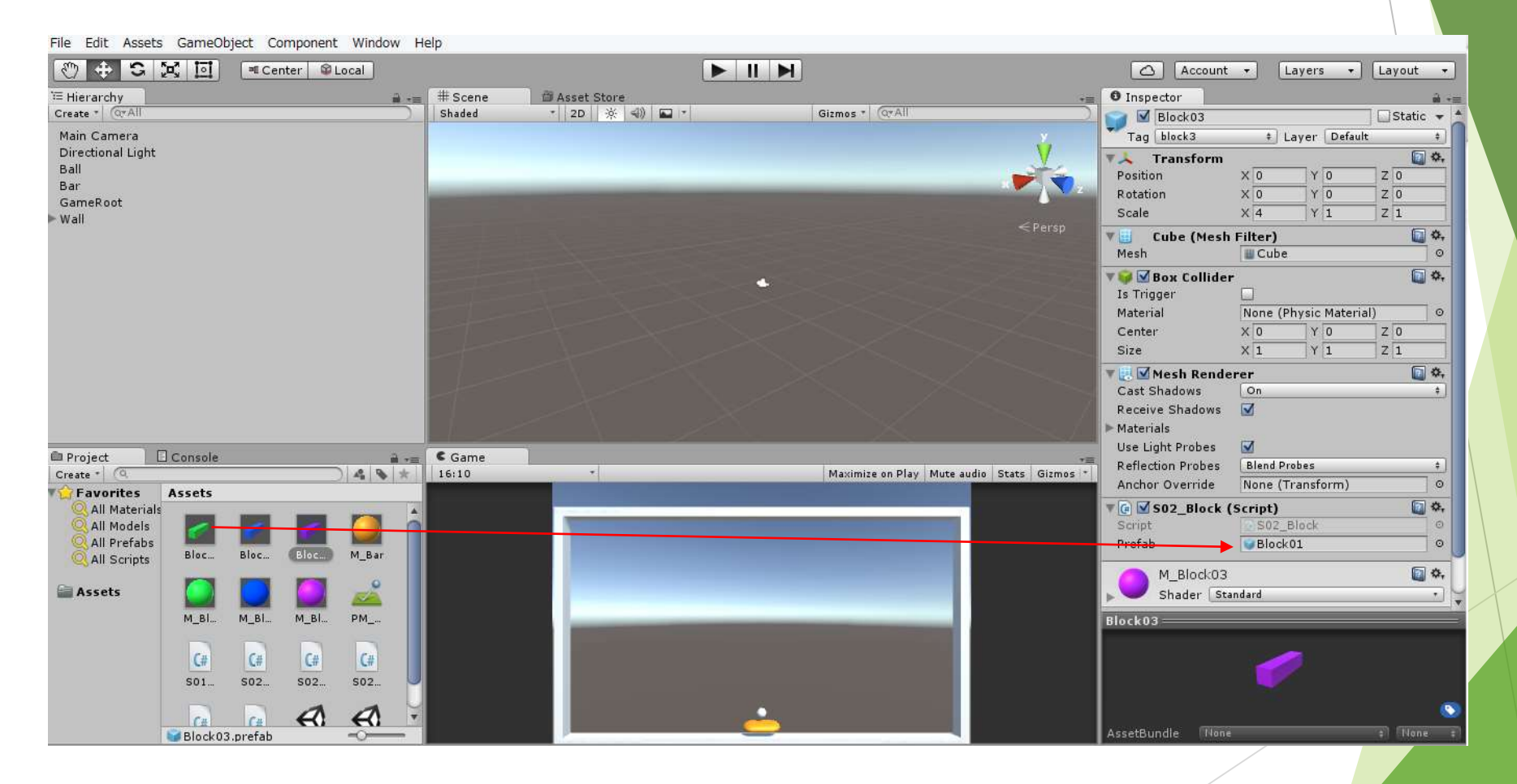

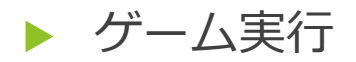

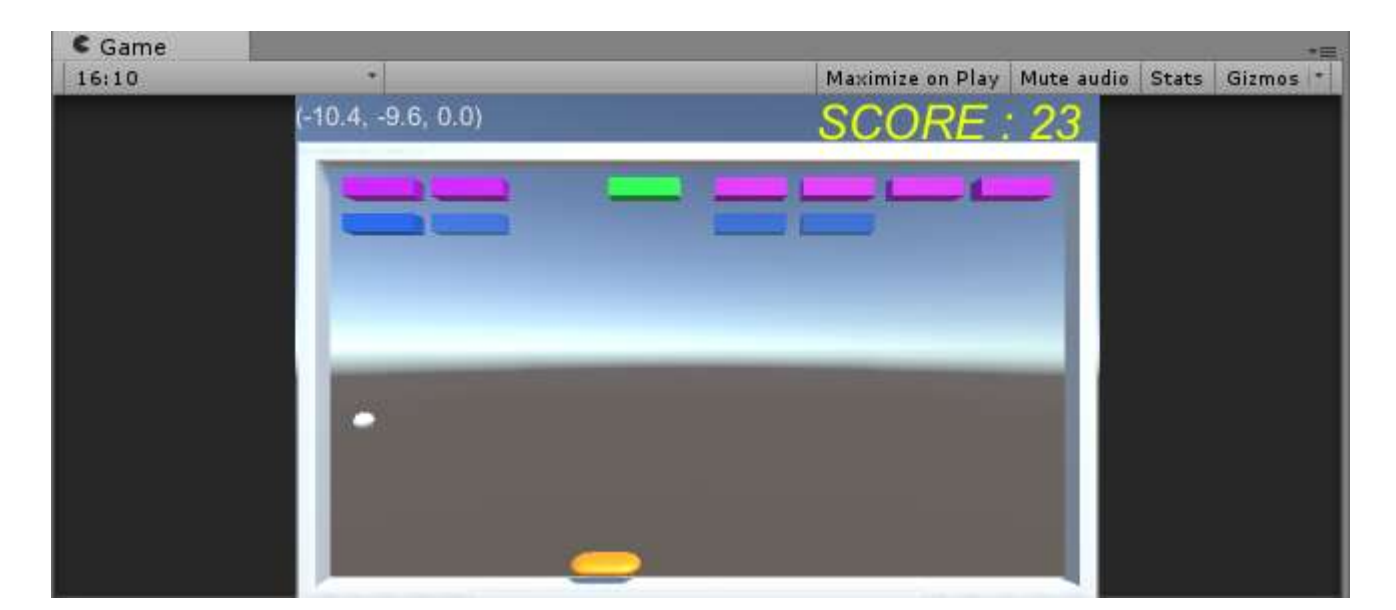

#### ▶ こんな感じで紫が破壊されると緑が出てくる

# 4. 効果音を付ける

## 4-1. アセットストア

- アセットストアは最強
- ▶ Unityで使用できる色々なデータが無料、有料で置いてある
- ▶  $\prec = \neg \square$  [Window]  $\rightarrow$  [Asset Store]
- ▶ 画面がある人は直接

▶ 右の画面が出る

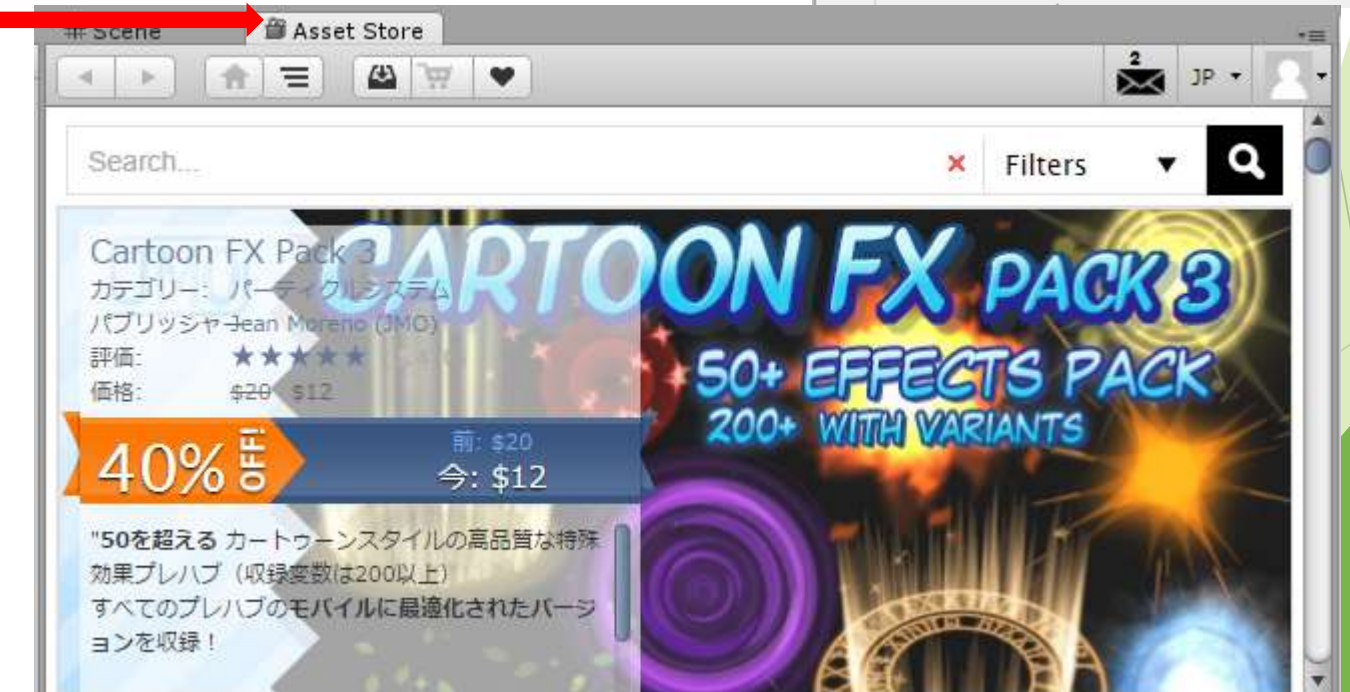

| n | dow                                       | Help     |                |
|---|-------------------------------------------|----------|----------------|
|   | Next Window<br>Previous Window<br>Layouts |          | Ctrl+Tab       |
|   |                                           |          | Ctrl+Shift+Tab |
|   |                                           |          | •              |
|   | Serv                                      | vices    | Ctrl+0         |
|   | Scene<br>Game<br>Inspector<br>Hierarchy   |          | Ctrl+1         |
|   |                                           |          | Ctrl+2         |
|   |                                           |          | Ctrl+3         |
|   |                                           |          | Ctrl+4         |
|   | Project                                   |          | Ctrl+5         |
|   | Anin                                      | nation   | Ctrl+6         |
|   | Profi                                     | iler     | Ctrl+7         |
|   | Audi                                      | o Mixer  | Ctrl+8         |
|   | Asse                                      | et Store | Ctrl+9         |
| _ |                                           |          |                |

- ▶ 検索欄に「retro games」と入力し検索
- 「Retro Games Sound FX」をクリック

#### インポートをクリック

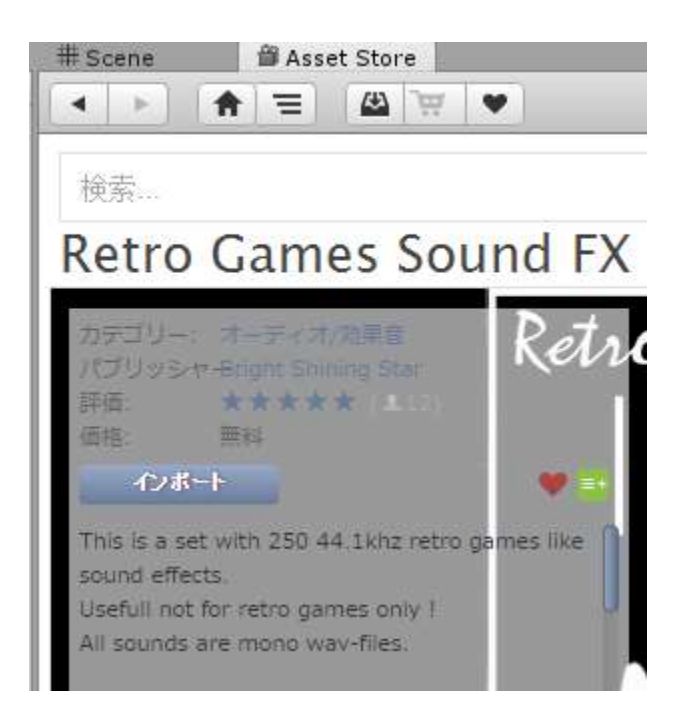

#### ▶ ダウンロード終了を待つ

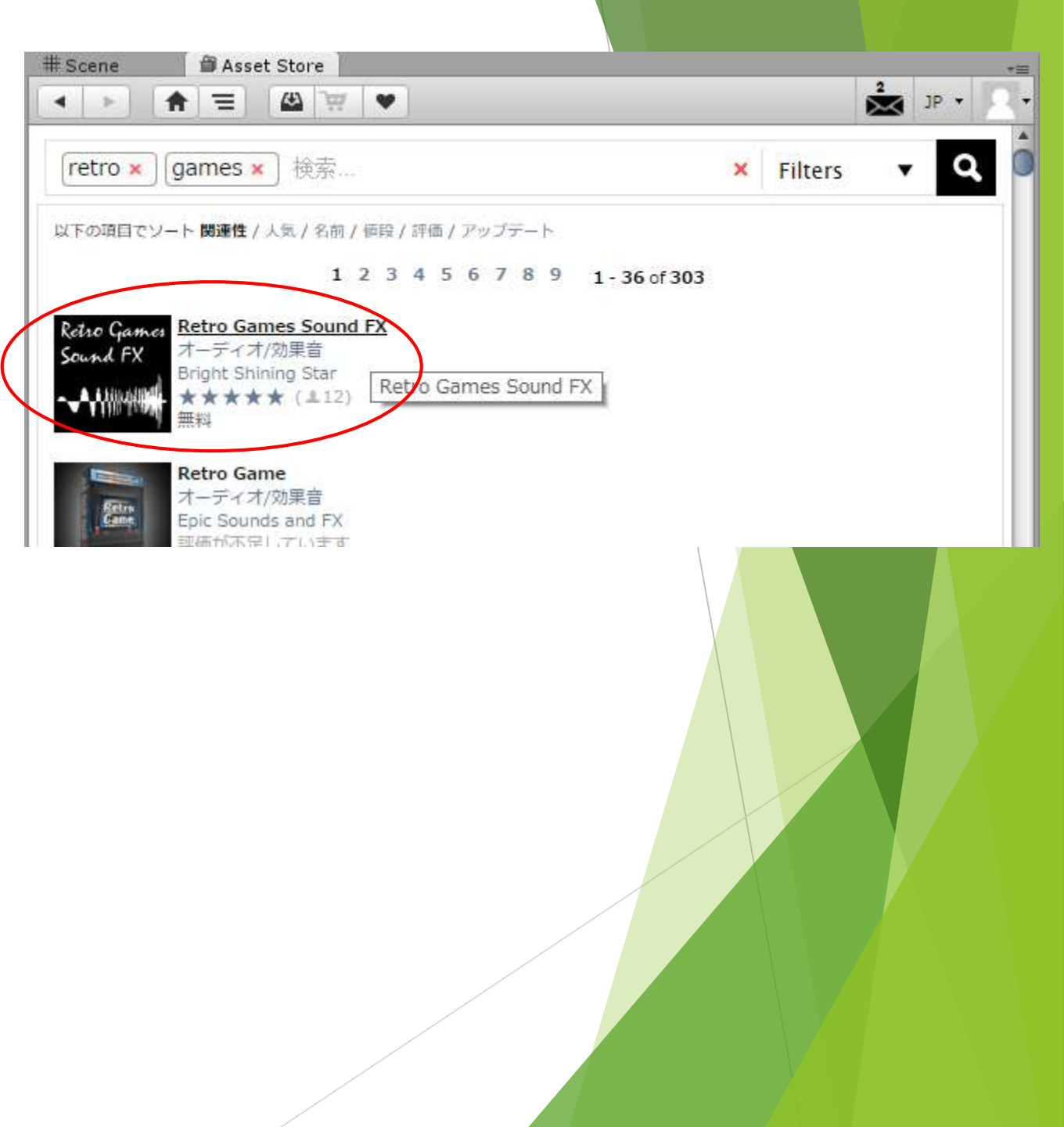

- ▶ ダウンロードが終わると→の画面が出る
- ここでチェックが入っているものをインポートする
- 今回はこのままで「Import」をクリック

▶ 待つ

▶ 終わるとAssetsにフォルダが追加されている

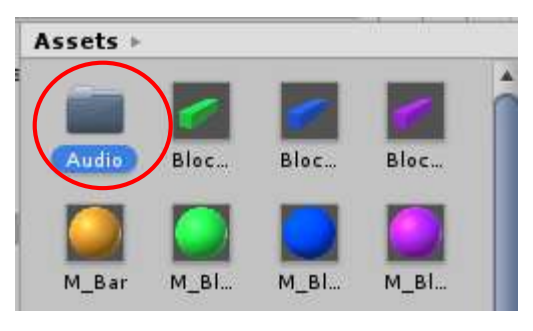

ここにインポートしたファイルが入っている

▶ これで音のデータは手に入ったので実際に鳴らす

| Import Unity Package       | ×        |  |
|----------------------------|----------|--|
| Retro Games Sound FX       |          |  |
| 🔻 🗹 🚞 Audio                | <b>A</b> |  |
| ▼ 🗹 🚞 RetroGamesSoundFX    |          |  |
| V 🗹 🚔 Alert                | NEW      |  |
| Alert01.wav                | NEW      |  |
| Alert03.wav                | NEW      |  |
| Alert04.wav                | NEW      |  |
| 🗹 🌞 Alert05.wav            | NEW      |  |
| 🗹 <del>렞</del> Alert06.wav | NEW      |  |
| Alert07.wav                | NEW      |  |
| Alert08.wav                | NEW      |  |
| Alert09.wav                | NÉW      |  |
| Alert10.wav                | NEW      |  |
| Alerti 2                   |          |  |
| All None                   | Import   |  |

## 4-2. 衝突時に音を鳴らす

- Main CameraのInspectorを見ると一番下に「Audio Listener」
   というコンポーネントがある
- こいつがシーン中で発生した音を拾う
- 「Audio Listener」は1シーンにつき1つしか置けない(初期状態 ではMain Cameraの中)ため、他のオブジェクトに着けたい場合 main Cameraにある「Audio Listener」は削除する
- 音を鳴らすためのプログラム書きます
- ▶ 「SO2\_Ball」を開く

|   | Inspector         |                       | â +=       |
|---|-------------------|-----------------------|------------|
|   | 👕 🗹 Main Camera   | 3                     | 🗌 Static 👻 |
|   | Tag MainCamera    | ‡ Layer Default       | \$         |
|   | ▼人 Transform      |                       | ې 🕼        |
|   | Position          | X 0 Y 14              | Z -25      |
|   | Rotation          | X 0 Y 0               | Z 0        |
|   | Scale             | X 1 Y 1               | Z 1        |
|   | 🔻 🖶 🗹 Camera      |                       | ې 🗊        |
|   | Clear Flags       | Skybox                | ÷          |
|   | Background        | _                     | <i>1</i> / |
|   | Culling Mask      | Everything            | \$         |
|   | Projection        | Perspective           | \$         |
|   | Field of View     |                       | 60         |
|   | Clipping Planes   | Near 0.3              |            |
|   |                   | Far 1000              |            |
|   | Viewport Rect     | X 0 Y 0               |            |
|   |                   | W 1 H 1               |            |
|   | Depth             | -1                    |            |
|   | Rendering Path    | Use Player Settings   | ÷          |
|   | Target Texture    | None (Render Texture) | c          |
|   | Occlusion Culling |                       |            |
|   | HDR               |                       |            |
|   | 🖵 🗹 GUI Layer     |                       | ې 💭        |
| / | 💣 🗹 Flare Layer   |                       | 🔯 🌣        |
|   | 🙆 🗹 Audio Listen  | ier                   | ې 💭        |
|   |                   |                       |            |

Add Component

#### ▶ 以下のように付け足す

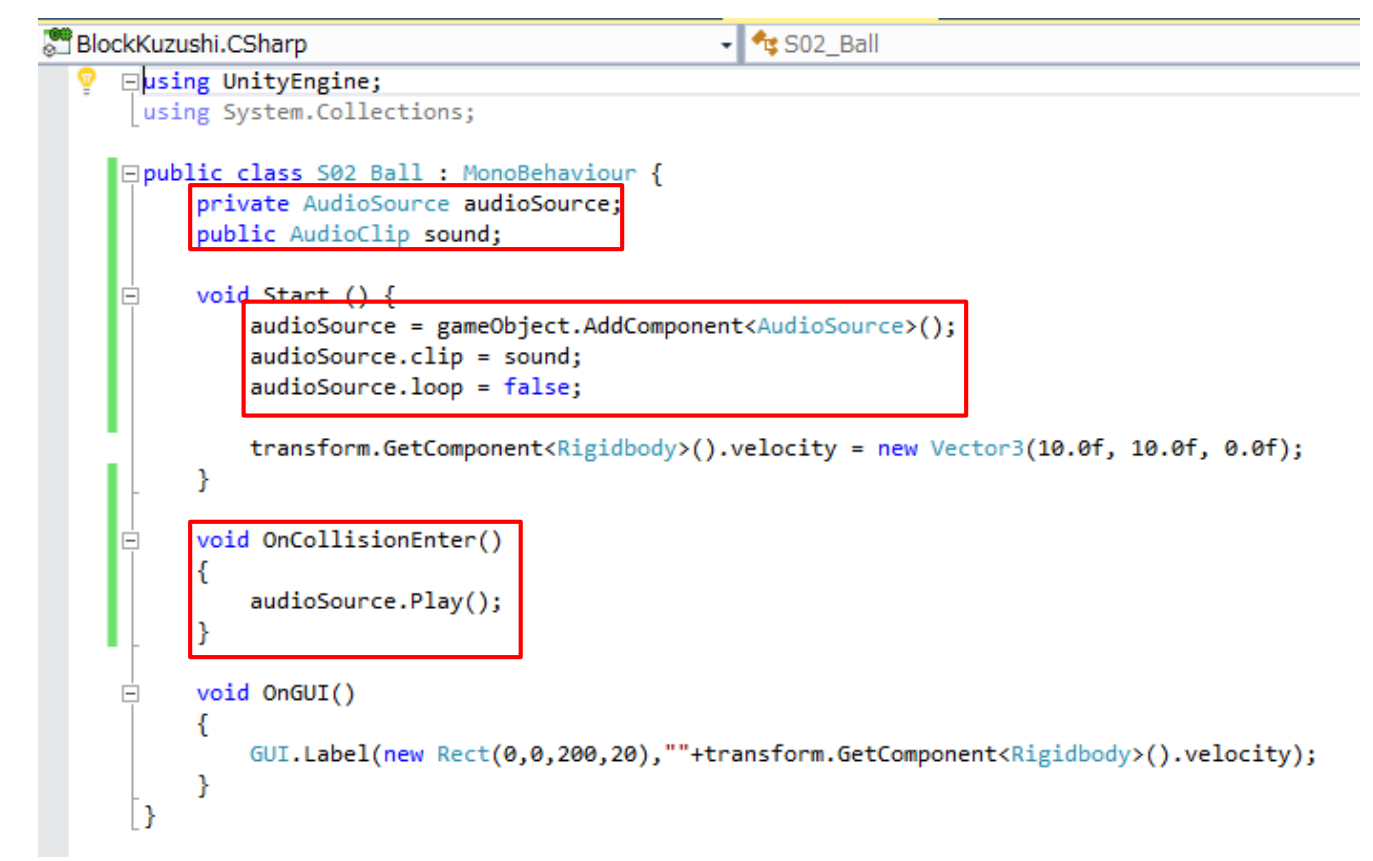

- ▶ SudioSourceは音のデータとループするかの情報を持つ
- ▶ AudioClipは使用する音をInspectorで設定するために使う
- OnCollisionEnterにより衝突時に音が鳴る

#### 上書き保存

- ▶ BallのInspectorを開く
- ▶ 右のSoundという項目が追加されているはず
- $\blacktriangleright \quad [Assets] \rightarrow [Audio] \rightarrow [RetroGamesSoundFX]$ 
  - $\rightarrow$  [Hit]  $\rightarrow$  [Hit4]

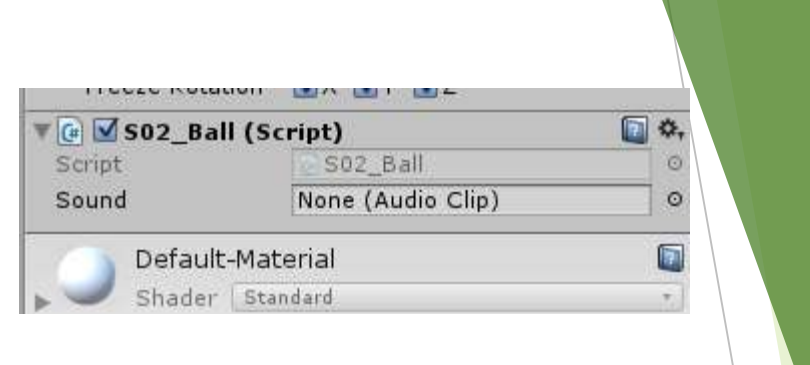

▶ の「Hit4」をBallの「Sound」までドラッグ&ドロップ

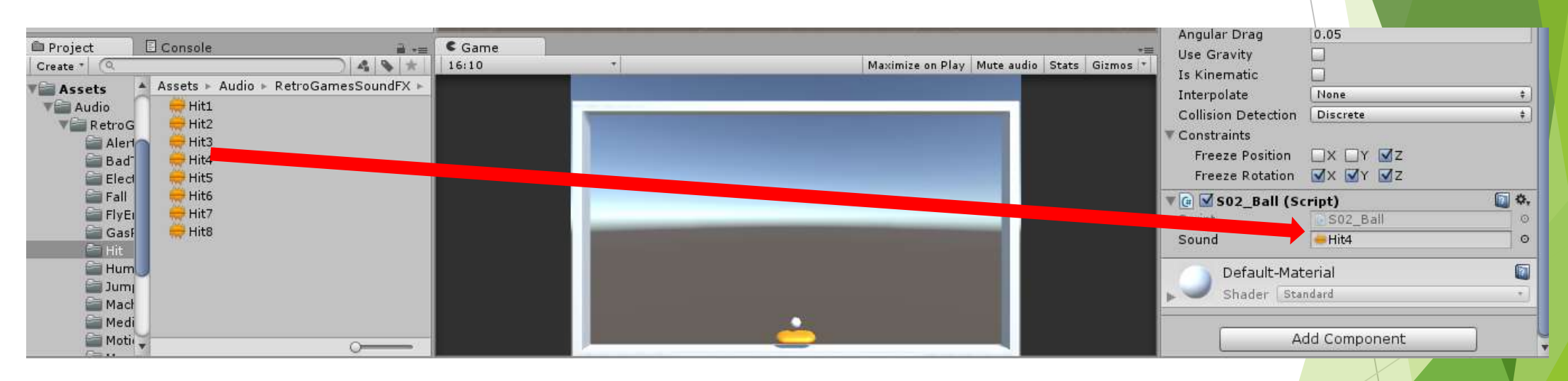

- ▶ ゲーム実行
- 音が出てますか?

## 4-3. BGMを付ける

- ▶ BGMは衝突時に鳴る!みたいな条件が無いのでやり方を変えます
- ►  $\lceil GameObject \rfloor \rightarrow \lceil Audio \rfloor \rightarrow \lceil Audio Source \rfloor$
- Audio SourceのInspectorを見る
- 「Audio Clip」に使いたいBGMをドラッグ&ドロップし
   「Loop」にチェックを入れる

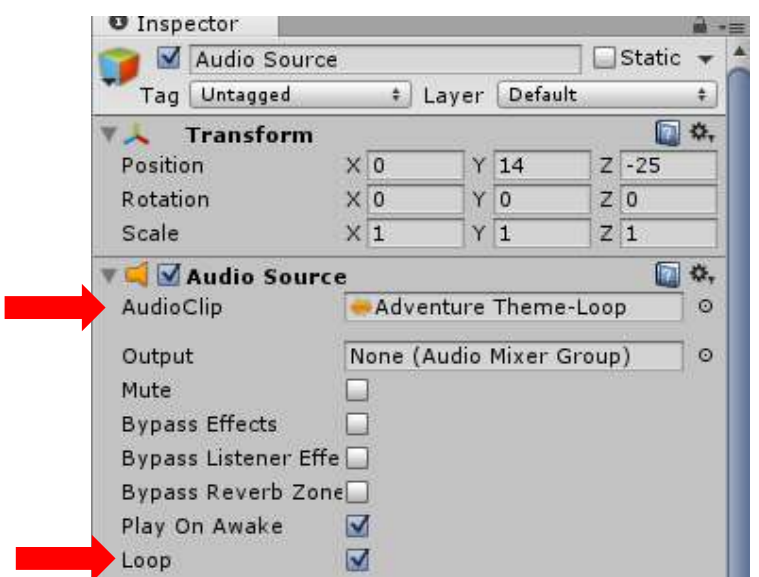

| Ga | meObject Component                                           | Window Help                 |                   |
|----|--------------------------------------------------------------|-----------------------------|-------------------|
|    | Create Empty<br>Create Empty Child<br>3D Object<br>2D Object | Ctrl+Shift+N<br>Alt+Shift+N |                   |
|    | Light                                                        | •                           |                   |
|    | Audio                                                        | •                           | Audio Source      |
|    | UI                                                           | •                           | Audio Reverb Zone |
|    |                                                              |                             |                   |

- ▶ ゲーム実行
- 設定したBGMが聞こえればおけ
- 音量が大きすぎる場合はInspectorの
   Volumeを下げよう
- 他にも値をいじれるので気になるところは 修正すればいいんじゃないかな?

BGMを付けたい人は付けてください別につけなくてもいいです

|                                 | udio Source       |           |          |       |         |        | Static | •   |
|---------------------------------|-------------------|-----------|----------|-------|---------|--------|--------|-----|
| Tag 🛛                           | Jntagged          |           | ÷        | Layer | Defa    | ult    |        | \$  |
| 🙏 ті                            | ansform           | 114       |          | H.:   | <i></i> | - 15 / |        | \$, |
| Position                        |                   | X         | D        | Y     | 14      | Z      | -25    | U.  |
| Rotation                        | š.                | X         | 2        | Y     | 0       | Z      | 0      |     |
| Scale                           |                   | X         | 1        | Y     | 1       | Z      | 1      |     |
| 🛋 🗹 A                           | udio Source       | e         |          |       |         |        |        | \$, |
| AudioCl                         | ip I              | -         | Adve     | nture | Them    | e-Looj | p      | 0   |
| Output                          |                   | No        | ne (A    | Audio | Mixer   | Group  | )      | 0   |
| Mute                            |                   |           |          |       |         |        |        | -   |
| Bypass                          | Effects           |           |          |       |         |        |        |     |
| Bypass                          | Listener Effe     |           |          |       |         |        |        |     |
| Bypass                          | Reverb Zone       |           |          |       |         |        |        |     |
| Play On                         | Awake             |           |          |       |         |        |        |     |
| Loop                            |                   |           |          |       |         |        |        |     |
| Priority                        |                   |           |          | -0    |         | Low    | 128    |     |
| Volume                          |                   | -0        | <u> </u> |       |         | _      | 0.07   | 4   |
| Pitch                           |                   | -         |          |       | 0       |        | 1      | - 0 |
|                                 | Pan               | _         | ~        | -0    |         | Right  | 0      | IJ  |
| Stereo I                        | en.               | Lef       | t        |       |         |        |        |     |
| Stereo I<br>Spatial I           | Blend             | Lef       | t        |       |         | 20     | 0      |     |
| Stereo I<br>Spatial I<br>Reverb | Blend<br>Zone Mix | Lef<br>2D | t.       |       |         | 3D     | 0      |     |

## 5. ゲームクリアの処理

## 5-1. ゲームクリアの条件設定

> ブロック崩しのゲームクリアは?
 →全てのブロックを壊す

▶ 判定方法は色々...

今回は、ブロックが1つ破壊されたときシーン上にブロックがあるか調べる

## 5-2. ブロックの有無を調べる

- 前回設定したタグを使って調べる
- ▶ 「SO2\_Ball」を開く

```
void OnCollisionEnter()
{
    audioSource.Play();
    checkAllBlocks();
}
```

```
bool gameClear;
void checkAllBlocks()
{
    if ((GameObject.FindWithTag("block1") == null) && (GameObject.FindWithTag("block2") == null) && (GameObject.FindWithTag("block3") == null))
    {
        gameClear = true;
        transform.GetComponent<Rigidbody>().velocity = Vector3.zero;
    }
}
```

```
public GUIStyle gui_gameClear;
void OnGUI()
{
    GUI.Label(new Rect(0,0,200,20),""+transform.GetComponent<Rigidbody>().velocity);
    if (gameClear)
    {
        GUI.Label(new Rect(0, 0, Screen.width, Screen.height), "GameClear", gui_gameClear);
    }
}
```

- ▶ 衝突時にcheckAllBlocksという関数を呼ぶ
- ▶ checkAllBlocksはFindWithTag("タグ名")という関数を使う。

これはゲームオブジェクトに"タグ名"というタグがある場合trueを、ない場合 falseを返す。

つまり衝突時に「block1」「block2」「block3」のタグを持つオブジェクトが1 つも存在しない場合ifの条件を満たす。

▶ ifの中身 … ゲームクリアのフラグgameClearをtrueにする。 ボールの速度を0にする。(停止させる)

- ▶ OnGUI関数ではgameClearがtrueの場合のみ「GameClear」と画面に表示する
- つまり、通常はボールの速度を左上に表示するだけだがクリア時には 「gameClear」を表示するようになる。
- ▶ 新たにGUIのスタイルを定義したのでボールのInspectorを見る

| 🔻 健 🗹 S02_Ball (Script) |            | 0 |
|-------------------------|------------|---|
| Script                  | ≥ S02_Ball | e |
| Sound                   | Hit4       | 0 |
| ▶ Gui_game Clea         |            |   |

- S02\_Ballの中のGui\_game Clearを見る
- ▶ 赤枠を変更
- テキストカラーは自由でいいかも
- これが出来たらゲーム実行といきたいが ちゃんと動くか確かめるために全てのブロックが 破壊されるのを待つのはキツイ!

| Inspector   Freeze Position   X   Y   ✓   Freeze Rotation   ✓   Y   ✓   ✓   Soz_Ball (Script)   ✓   Script   Sound   ✓   Hatta   Outgame Clear   Name   ✓   Normal   Background   None (Texture 2D)   ○   Text Color   ✓   Hover   Active   Focused   On Normal   On Active   On Focused   Border   Margin   Padding   Overflow   Font   None (Font)   Font Size   50   Font Size   50   Font Size   So   Font Size   So   Font Size   So   Font Size   So   Font Size   So   Font Size   So   Font Size   So   Font Size   So   Font Size   So   Font Size   So   Font Size   So   Font Size   So   Font Size   So   Font Size   So   Font Size   So   Font Size   So   Font Size   So   Font Size <th></th> <th></th> <th></th>                                                                                                    |                  |                     |              |
|----------------------------------------------------------------------------------------------------|------------------|---------------------|--------------|
| Freeze Position X Y ✓Z   Freeze Rotation ✓X ✓Y ✓Z   Image Rotation ✓X ✓Y ✓Z   Image Sold Sold Image Normal Image Normal   Background None (Texture 2D) Image Normal   Background None (Texture 2D) Image Normal   Background None (Texture 2D) Image Normal   Image Normal Image Normal Image Normal   Image Normal Image Normal Image Normal   Image Normal Image Normal Image Normal   Image Position Image Left Image Normal   Image Position Image Left Image Normal   Image Position Image Left Image Normal   Image Position Image Left Image Normal   Image Rostion Image Left Image Normal   Image Rostion Image Left Image Normal   Image Rostion Image Left Image Normal   Image Rostion Image Left Image Normal   Image Rostion Image Left Image Normal   Image Rostion Image Left Image Normal   Image Rostion Image Left Image Normal   Image Rostion Image Normal Image Normal   Image Rostion Image Normal Image Normal   Image Rostion Image Normal Image Normal   Image Rostion Image Normal Image Normal   Image Rostion Image Normal Image Normal   Image Rostion Image No                                                                                                    | Inspector        | <u>a</u>            | -            |
| Freeze Rotation Image Normal   Sound Image Hit4   Gui_game Clear   Name   Normal   Background   None (Texture 2D)   Image Clear   Name   Normal   Background   None (Texture 2D)   Image Clear   Normal   Background   None (Texture 2D)   Image Clear   Name   Image Clear   Name   Image Position   Image Position   Image Left   Image Position   Image Position   Image Position   Image Left   Image Position   Image Left   Image Position   Image Left   Image Position   Image Left   Image Position   Image Left   Image Position   Image Left   Image Position   Image Left   Image Position   Image Left   Image Position   Image Position   Image Left   Image Position   Image Position   Image Position   Image Position   Image Position   Image Position   Image Position   Image Position   Image Position   Image Position   Image Position   Image Position   Image Position   Image Position   Image Position   Image Position   Image Position                                                                                                    | Freeze Position  | □x □y <b>v</b> z    |              |
| Image: Sole of the second second | Freeze Rotation  | ✓X ✓Y ✓Z            |              |
| Script © S02_Ball   Sound Hit4   Gui_game Clear   Name   Name   Normal   Background   None (Texture 2D)   O   Text Color   Hover   Active   Focused   On Normal   On Hover   On Active   On Focused   Border   Margin   Padding   Overflow   Font Size   Font Size   S0   Font Style   Normal   #   Alignment   Middle Center   ‡   Mord Wrap   Rich Text   ✓   Text Clipping   Overflow   ‡   Image Position   Image Left   ‡   Content Offset   ×   Ø   Y   Fixed Height   O   Stretch Width                                                                                                    | 🕞 🗹 S02_Ball (Sc | ript) 🔯 🖏           |              |
| Sound Hit4 ○   Gui_game Clear Name   Name Image Clear   Name Image Clear   Name Image Clear   Name Image Clear   Name Image Clear   Name Image Clear   Name Image Clear   Active Image Clear   Active Image Clear   Normal Image Clear   Normal Image Clear   On Normal Image Clear   On Normal Image Clear   On Active Image Clear   On Focused Image Clear   Border Image Clear   Margin Image Clear   Padding Image Clear   Overflow Image Clear   Font Style Image Clear   Nore (Font) Image Clear   Image Position Image Left   Image Position Image Left   Fixed Width Image Clear   Fixed Height Image Clear   Stretch Width Image Clear   Stretch Height Image Clear                                                                                                    | Script           | € S02_Ball ©        |              |
| Gui_game Clear<br>Name<br>Normal<br>Background None (Texture 2D) ○<br>Text Color<br>Hover<br>Active<br>Focused<br>On Normal<br>On Hover<br>On Active<br>On Focused<br>Border<br>Margin<br>Padding<br>Overflow<br>Font None (Font) ○<br>Font Size 50<br>Font Style Normal ‡<br>Alignment Middle Center ‡<br>Word Wrap<br>Rich Text ✓<br>Text Clipping Overflow ‡<br>Image Position Image Left ‡<br>Content Offset × 0 Y 0<br>Fixed Height 0<br>Stretch Width ✓<br>Stretch Height □                                                                                                    | Sound            | ₩Hit4 ©             |              |
| Name   Normal   Background   None (Texture 2D)   Text Color   Hover   Active   Focused   On Normal   On Hover   On Active   On Focused   Border   Margin   Padding   Overflow   Font   Normal   Font Size   50   Font Style   Normal   #   Alignment   Middle Center   #   Word Wrap   Rich Text   Vort Orgen   Fixed Width   0   Fixed Width   0   Fixed Height   Stretch Width                                                                                                    | Gui_game Clear   |                     |              |
| Normal   Background   None (Texture 2D)   ▼   Text Color   Hover   Active   Focused   On Normal   On Hover   On Active   On Focused   Border   Margin   Padding   Overflow   Font   Normal   Font Size   S0   Font Size   S0   Font Style   Normal   ↓   Alignment   Middle Center   ↓   Word Wrap   Rich Text   ✓   Text Clipping   Overflow   ↓   Image Position   Image Left   ↓   Fixed Width   0   Fixed Height   Stretch Width                                                                                                    | Name             |                     | $   \rangle$ |
| Background None (Texture 2D)   Text Color   Hover   Active   Focused   On Normal   On Hover   On Active   On Focused   Border   Margin   Padding   Overflow   Font   None (Font)   Font Size   50   Font Style   Normal   +   Alignment   Middle Center   +   Word Wrap   Rich Text   ✓   Text Clipping   Overflow   +   Image Position   Image Left   +   Content Offset   X   Y   Fixed Width   O   Fixed Height   Stretch Width                                                                                                    | ▼ Normal         |                     |              |
| Text Color   Hover   Active   Focused   On Normal   On Hover   On Active   On Focused   Border   Margin   Padding   Overflow   Font   None (Font)   Font Size   50   Font Size   50   Font Size   50   Font Size   50   Font Size   50   Font Size   Stretch Uidth   0   Y   Fixed Height   Stretch Height                                                                                                    | Background       | None (Texture 2D) O |              |
| <ul> <li>Hover</li> <li>Active</li> <li>Focused</li> <li>On Normal</li> <li>On Hover</li> <li>On Active</li> <li>On Focused</li> <li>Border</li> <li>Margin</li> <li>Padding</li> <li>Overflow</li> <li>Font</li> <li>None (Font)</li> <li>Font Size</li> <li>S0</li> <li>Font Style</li> <li>Normal</li> <li>Alignment</li> <li>Middle Center</li> <li>Word Wrap</li> <li>Rich Text</li> <li>M</li> <li>Text Clipping</li> <li>Overflow</li> <li>Fixed Width</li> <li>O</li> <li>Fixed Width</li> <li>Stretch Width</li> <li>Stretch Height</li> </ul>                                                                                                    | Text Color       | P                   |              |
| <ul> <li>Active</li> <li>Focused</li> <li>On Normal</li> <li>On Hover</li> <li>On Active</li> <li>On Focused</li> <li>Border</li> <li>Margin</li> <li>Padding</li> <li>Overflow</li> <li>Font None (Font)   <ul> <li>Font Size</li> <li>S0</li> <li>Font Style</li> <li>Normal   <ul> <li>Normal</li> <li>Alignment</li> <li>Middle Center</li> <li>Word Wrap</li> <li>Rich Text</li> <li>Text Clipping Overflow   <ul> <li>Image Position</li> <li>Image Left   <ul> <li>Image Left</li> <li>Fixed Width</li> <li>Stretch Width</li> </ul> </li> </ul></li></ul></li></ul></li></ul>                                                                                                    | ▶Hover           |                     |              |
| <ul> <li>Focused</li> <li>On Normal</li> <li>On Hover</li> <li>On Active</li> <li>On Focused</li> <li>Border</li> <li>Margin</li> <li>Padding</li> <li>Overflow</li> <li>Font None (Font) ○</li> <li>Font Size 50</li> <li>Font Style Normal +</li> <li>Alignment Middle Center +</li> <li>Word Wrap</li> <li>Rich Text ✓</li> <li>Text Clipping Overflow +</li> <li>Image Position Image Left +</li> <li>Content Offset × 0 Y 0</li> <li>Fixed Width 0</li> <li>Fixed Height 0</li> <li>Stretch Width ✓</li> </ul>                                                                                                    | ▶ Active         |                     |              |
| <ul> <li>On Normal</li> <li>On Hover</li> <li>On Active</li> <li>On Focused</li> <li>Border</li> <li>Margin</li> <li>Padding</li> <li>Overflow</li> <li>Font None (Font) o</li> <li>Font Size 50</li> <li>Font Style Normal ‡</li> <li>Alignment Middle Center ‡</li> <li>Word Wrap</li> <li>Rich Text of the style overflow ‡</li> <li>Image Position Image Left ‡</li> <li>Content Offset × 0 Y 0</li> <li>Fixed Width 0</li> <li>Fixed Height 0</li> <li>Stretch Width of</li> </ul>                                                                                                    | ▶ Focused        |                     |              |
| <ul> <li>On Hover</li> <li>On Active</li> <li>On Focused</li> <li>Border</li> <li>Margin</li> <li>Padding</li> <li>Overflow</li> <li>Font None (Font) ○</li> <li>Font Size 50</li> <li>Font Size 50</li> <li>Font Style Normal ‡</li> <li>Alignment Middle Center ‡</li> <li>Word Wrap</li> <li>Rich Text ☑</li> <li>Text Clipping Overflow ‡</li> <li>Image Position Image Left ‡</li> <li>Content Offset X 0 Y 0</li> <li>Fixed Width 0</li> <li>Fixed Height 0</li> <li>Stretch Width ☑</li> </ul>                                                                                                    | ▶ On Normal      |                     |              |
| <ul> <li>&gt; On Active</li> <li>&gt; On Focused</li> <li>&gt; Border</li> <li>&gt; Margin</li> <li>&gt; Padding</li> <li>&gt; Overflow</li> <li>&gt; Font None (Font)</li> <li>&gt; Font Size</li> <li>&gt; 50</li> <li>&gt; Font Style</li> <li>&gt; Normal</li> <li>+</li> <li>Alignment</li> <li>&gt; Middle Center</li> <li>+</li> <li>&gt; Word Wrap</li> <li>&gt; Rich Text</li> <li>&gt; M</li> <li>&gt; Text Clipping</li> <li>&gt; Overflow</li> <li>+</li> <li>&gt; Image Position</li> <li>&gt; Image Left</li> <li>+</li> <li>&gt; Fixed Width</li> <li>&gt; Stretch Width</li> <li>&gt; Stretch Height</li> <li>&gt; Stretch Height</li> </ul>                                                                                                    | ▶ On Hover       |                     |              |
| <ul> <li>On Focused</li> <li>Border</li> <li>Margin</li> <li>Padding</li> <li>Overflow</li> <li>Font None (Font) ○</li> <li>Font Size 50</li> <li>Font Style Normal ‡</li> <li>Alignment Middle Center ‡</li> <li>Word Wrap</li> <li>Rich Text ✓</li> <li>Text Clipping Overflow ‡</li> <li>Image Position Image Left ‡</li> <li>Content Offset × 0 Y 0</li> <li>Fixed Width 0</li> <li>Fixed Height 0</li> <li>Stretch Width ✓</li> </ul>                                                                                                    | ▶ On Active      |                     |              |
| <ul> <li>Border</li> <li>Margin</li> <li>Padding</li> <li>Overflow</li> <li>Font Size 50</li> <li>Font Size 50</li> <li>Font Style Normal ‡</li> <li>Alignment Middle Center ‡</li> <li>Word Wrap</li> <li>Rich Text ✓</li> <li>Text Clipping Overflow ‡</li> <li>Image Position Image Left ‡</li> <li>Content Offset X0 Y0</li> <li>Fixed Width 0</li> <li>Fixed Height 0</li> <li>Stretch Width ✓</li> </ul>                                                                                                    | ▶ On Focused     |                     |              |
| <ul> <li>Margin</li> <li>Padding</li> <li>Overflow</li> <li>Font None (Font) ○</li> <li>Font Size 50</li> <li>Font Style Normal +</li> <li>Alignment Middle Center +</li> <li>Word Wrap</li> <li>Rich Text ✓</li> <li>Text Clipping Overflow +</li> <li>Image Position Image Left +</li> <li>Content Offset × 0 Y 0</li> <li>Fixed Width 0</li> <li>Fixed Height 0</li> <li>Stretch Width ✓</li> </ul>                                                                                                    | ▶ Border         |                     |              |
| <ul> <li>▶ Padding</li> <li>▶ Overflow</li> <li>Font Size 50</li> <li>Font Style Normal +</li> <li>Alignment Middle Center +</li> <li>Word Wrap</li> <li>Rich Text ✓</li> <li>Text Clipping Overflow +</li> <li>Image Position Image Left +</li> <li>Content Offset × 0 Y 0</li> <li>Fixed Width 0</li> <li>Fixed Height 0</li> <li>Stretch Width ✓</li> </ul>                                                                                                    | ▶ Margin         |                     |              |
| ► Overflow         Font       None (Font)         Font Size       50         Font Style       Normal         Font Style       Normal         Alignment       Middle Center         Word Wrap       Rich Text         Rich Text       ✓         Text Clipping       Overflow         Image Position       Image Left         Fixed Width       0         Fixed Height       0         Stretch Width       ✓                                                                                                    | ▶ Padding        |                     |              |
| Font None (Font)   Font Size 50   Font Style Normal   Font Style Normal   Alignment Middle Center   Word Wrap Image Center   Rich Text Image Content Offset   Text Clipping Overflow   Image Position Image Left   Fixed Width O   Fixed Height O   Stretch Width Image Stretch Height                                                                                                    | ▶ Overflow       |                     |              |
| Font Size       50         Font Style       Normal         Alignment       Middle Center         Word Wrap                                                                                                    | Font             | None (Font) O       |              |
| Font Style Normal ‡   Alignment Middle Center ‡   Word Wrap                                                                                                    | Font Size        | 50                  |              |
| Alignment       Middle Center       +         Word Wrap                                                                                                    | Font Style       | Normal ‡            |              |
| Word Wrap   Rich Text   Text Clipping   Overflow   Image Position   Image Left   +   Content Offset   ×   0   Fixed Width   0   Fixed Height   0   Stretch Width   ✓                                                                                                    | Alignment        | Middle Center +     |              |
| Rich Text     Image Position       Text Clipping     Overflow       Image Position     Image Left       Content Offset     X 0       Y 0       Fixed Width       Fixed Height       Stretch Width       Stretch Height                                                                                                    | Word Wrap        |                     |              |
| Text Clipping       Overflow       ‡         Image Position       Image Left       ‡         Content Offset       X 0       Y 0         Fixed Width       0       §         Fixed Height       0       §         Stretch Width       ✓       §         Stretch Height       □       §                                                                                                    | Rich Text        |                     |              |
| Image Position       Image Left       ≠         Content Offset       X 0       Y 0         Fixed Width       0          Fixed Height       0          Stretch Width       ✓          Stretch Height       □                                                                                                    | Text Clipping    | Overflow \$         |              |
| Content Offset       X 0       Y 0         Fixed Width       0         Fixed Height       0         Stretch Width       ✓         Stretch Height       □                                                                                                    | Image Position   | Image Left +        |              |
| Fixed Width     0       Fixed Height     0       Stretch Width     Image: Comparison of the stretch Height                                                                                                    | Content Offset   | X 0 Y 0             |              |
| Fixed Height 0<br>Stretch Width ☑<br>Stretch Height □                                                                                                    | Fixed Width      | 0                   |              |
| Stretch Width 🗹<br>Stretch Height 🗌                                                                                                    | Fixed Height     | 0                   |              |
| Stretch Height                                                                                                    | Stretch Width    |                     |              |
|                                                                                                    | Stretch Height   |                     |              |

## 5-3. ラクにデバッグ?

- Hierarchyの「GameRoot」のInspectorを見る
- ▶ 「SO2\_Stage」というスクリプトがある
- こいつがステージのブロックを生成する
  - →「S02\_Stage」を読まなければブロック生成されない
    - →ゲーム実行後1回目の衝突でクリア判定になる!!
- どうすればいいか?
- ▶ GameRootのInspector「SO2\_Stage」のチェックボックスを外す
- ▶ これでゲーム実行時に読み込まれなくなる

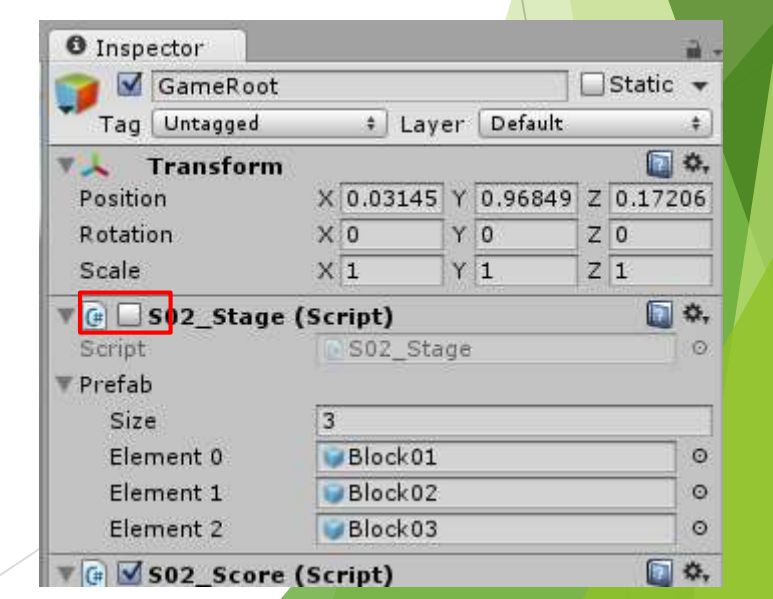

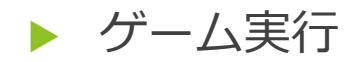

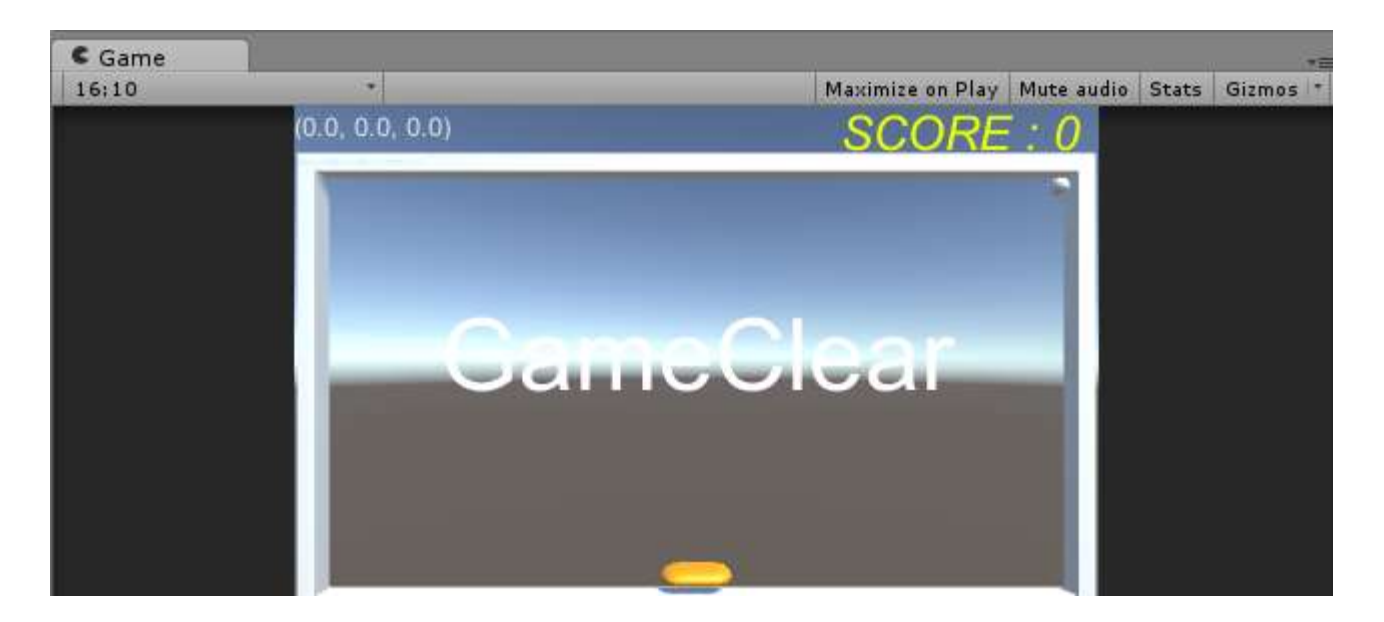

#### こんな感じになりましたか?

- ・最初にブロックが1つも生成されない
- ・1回目の衝突時に「GameClear」が表示される
- ・ボールが衝突した場所で停止する

▶ ちゃんと動いていたらGameRootの「SO2\_Stage」にチェックを入れ直しましょう

# 6. ステージ追加

## 6-1. クリア処理の移動

- ▶ ステージを追加する前に…
- ゲームクリア処理がボールで行われるのはおかしい!
- ▶ クリア処理のプログラムを「SO2\_Stage」に移す
- ▶ 「S02\_Stage」と「S02\_Ball」両方書き直す。まずは「S02\_Stage」から

▶ 赤枠変更(次ページに続く)

| □ pub | <pre>lic class S02_Stage : MonoBehavi public GameObject[] prefab; private bool gameClear = false; public GUIStyle gui_gameClear;</pre> | lour | { |
|-------|----------------------------------------------------------------------------------------------------|------|---|
|       | <pre>void Start() {     blockSetting(); }</pre>                                                                                        |      |   |

```
デバッグ用にコメントアウトしておく
```

```
private void blockSetting()
    GameObject block right1 = GameObject.Instantiate(prefab[0]) as GameObject;
                                                                                18.0f にしてください
    block right1.transform.position = new Vector3(3.0f + (0), 19.0f, 0.0f);
   /* for (int i = 0; i < 4; i++)
        GameObject block right1 = GameObject.Instantiate(prefab[0]) as GameObject;
        GameObject block right2 = GameObject.Instantiate(prefab[1]) as GameObject;
        GameObject block_right3 = GameObject.Instantiate(prefab[2]) as GameObject;
        GameObject block left1 = GameObject.Instantiate(prefab[0]) as GameObject;
        GameObject block left2 = GameObject.Instantiate(prefab[1]) as GameObject;
        GameObject block_left3 = GameObject.Instantiate(prefab[2]) as GameObject;
        block right1.transform.position = new Vector3(3.0f + (5 * i), 19.0f, 0.0f);
        block_right2.transform.position = new Vector3(3.0f + (5 * i), 21.0f, 0.0f);
        block right3.transform.position = new Vector3(3.0f + (5 * i), 23.0f, 0.0f);
        block left1.transform.position = new Vector3(-3.0f - (5 * i), 19.0f, 0.0f);
        block_left2.transform.position = new Vector3(-3.0f - (5 * i), 21.0f, 0.0f);
        block left3.transform.position = new Vector3(-3.0f - (5 * i), 23.0f, 0.0f);
    (*/
public bool checkAllBlocks()
   if ((GameObject.FindWithTag("block1") == null) && (GameObject.FindWithTag("block2") == null) && (GameObject.FindWithTag("block3") == null))
        gameClear = true;
   return gameClear;
void OnGUI()
   if (gameClear)
       GUI.Label(new Rect(0, 0, Screen.width, Screen.height), "GameClear", gui gameClear);
```

#### ▶ 次は「SO2\_Ball」

```
using UnityEngine;
 using System.Collections;
□ public class S02_Ball : MonoBehaviour {
     private AudioSource audioSource;
     public AudioClip sound;
     private S02 Stage s02 Stage;
     void Start () {
         audioSource = gameObject.AddComponent<AudioSource>();
         audioSource.clip = sound;
         audioSource.loop = false;
         s02_Stage = GameObject.Find("GameRoot").GetComponent<S02_Stage>();
         transform.GetComponent<Rigidbody>().velocity = new Vector3(10.0f, 10.0f, 0.0f);
     void OnCollisionEnter()
         audioSource.Play();
         if (s02_Stage.checkAllBlocks())
             transform.GetComponent<Rigidbody>().velocity = Vector3.zero;
     void OnGUI()
         GUI.Label(new Rect(0, 0, 200,20),""+transform.GetComponent<Rigidbody>().velocity);
```

- ▶ GUIをいじる部分がBallからGameRootに移るので再設定
- ▶ GameRootのInspectorを開き赤枠をいじる
- ▶ 5でチェックボックスが空のままの人は入れ直す

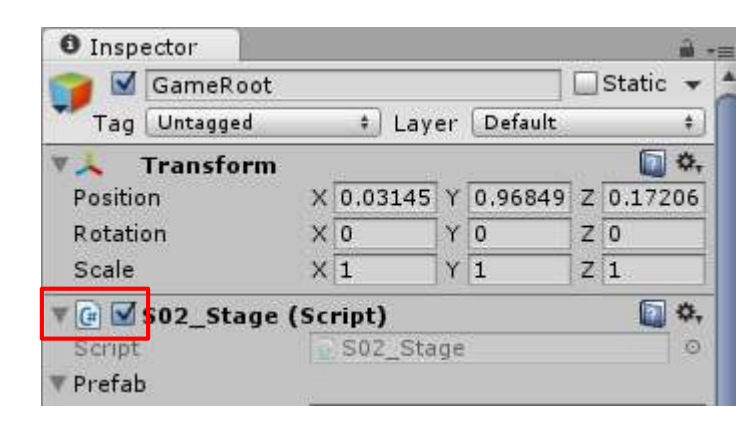

- ▶ ゲーム実行
- 真ん中にあるブロックが破壊されたらクリアになる

| Lionione L        |                     |
|-------------------|---------------------|
| ▼Gui_game Clear   |                     |
| Name              |                     |
| ▼ Normal          |                     |
| Background        | None (Texture 2D) 💿 |
| Text Color        | ¥                   |
| ►Hover            |                     |
| ▶ Active          |                     |
| ▶ Focused         |                     |
| ▶ On Normal       |                     |
| ▶ On Hover        |                     |
| ▶ On Active       |                     |
| ▶ On Focused      |                     |
| ▶ Border          |                     |
| 🕨 Margin          |                     |
| ▶ Padding         |                     |
| ▶ Overflow        |                     |
| Font              | None (Font) O       |
| Font Size         | 50                  |
| Font Style        | Normal +            |
| Alignment         | Middle Center 🗧     |
| Word Wrap         |                     |
| Rich Text         |                     |
| Text Clipping     | Overflow +          |
| Image Position    | Image Left +        |
| Content Offset    | X 0 Y 0             |
| Fixed Width       | 0                   |
| Fixed Height      | 0                   |
| Churchele Wildele |                     |
|                   |                     |
|                   |                     |
|                   |                     |

### 6-2. ステージ2の準備

- 1からステージ2を作るのはめんどくさい
- 今のステージをコピペしよう!
- ►  $[File] \rightarrow [Save Scene as...]$
- ▶ 名前は「stage2」
- シーン遷移のためにビルドセッティングをする
- ▶ 「File」→「Build&Setting」を開き、Scenes In Buildに「stage2」を追加
- FBuild&Setting」を閉じる

| Scenes In Build |   |
|-----------------|---|
| 🗹 title         | 0 |
| ✓ stage         | 1 |
| ☑ stage2        | 2 |
|                 |   |

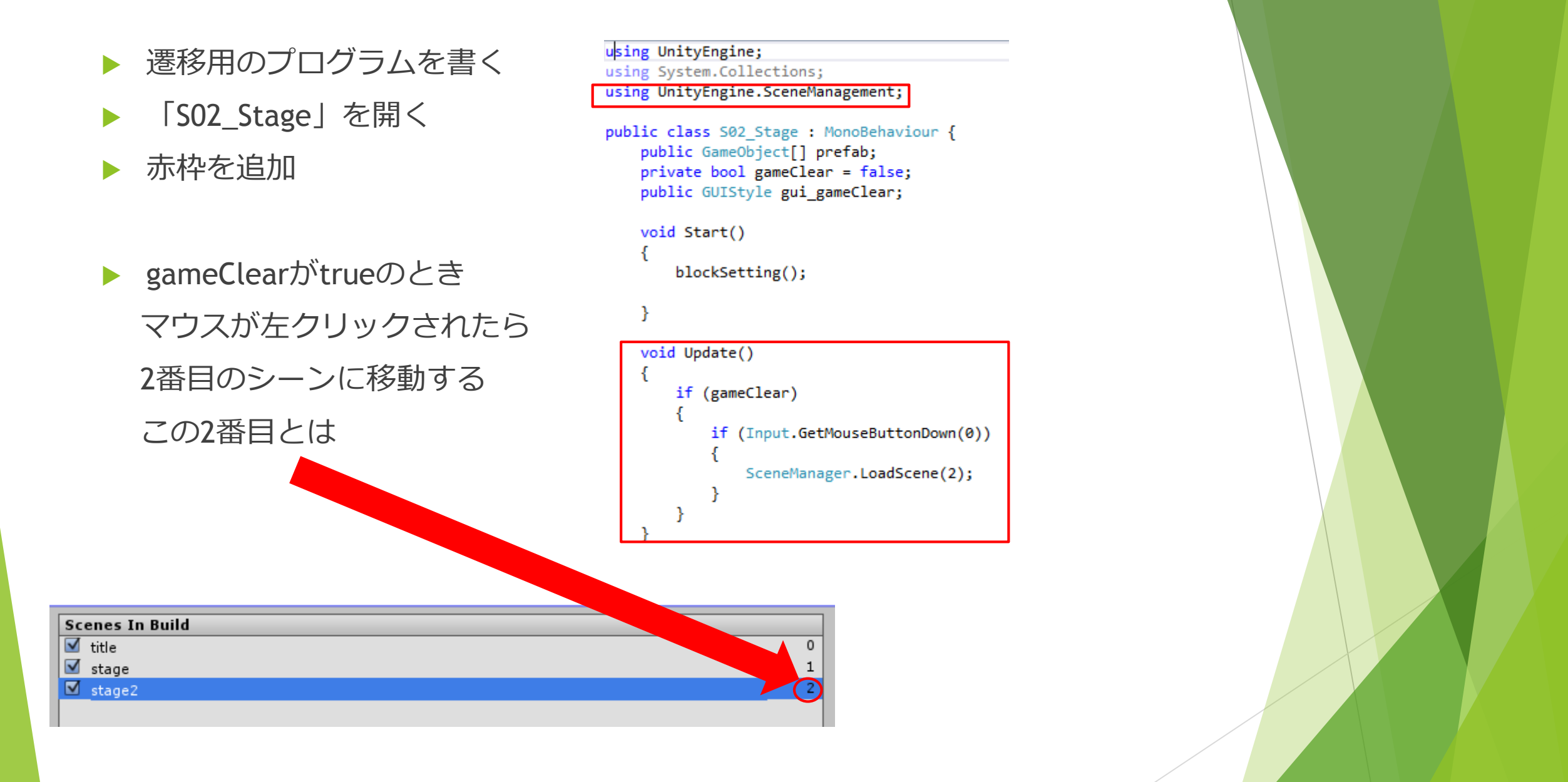

## 6-3. スコア引継ぎ

シーンごとに変数を管理するためステージ1と2では別のスコアとなる

Iのスコアに2のスコアを足していくにはどうするか?

→ゲーム起動時に作成され終了まで保持され続ける変数を使う

- ▶ 「SO2\_Score」を開く
- ▶ 赤枠追加

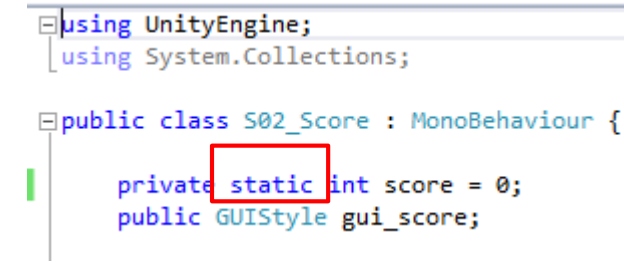

- ▶ staticという1単語追加するだけ
- ※staticは多用しない

6-4. ステージ2の作成

- ▶ 土台はステージ1のコピペにより完成している
- あとはプログラムをちょっと書き直すだけ
- ▶ 「SO2\_Stage」を開く
- ▶ 赤枠変更
- 何ステージ目かを保持する変数stage\_noを用意
   stage\_noによってブロックの配置を変更(後で設定)
   stage\_noが用意したステージの数を超える場合 遷移しないようにする

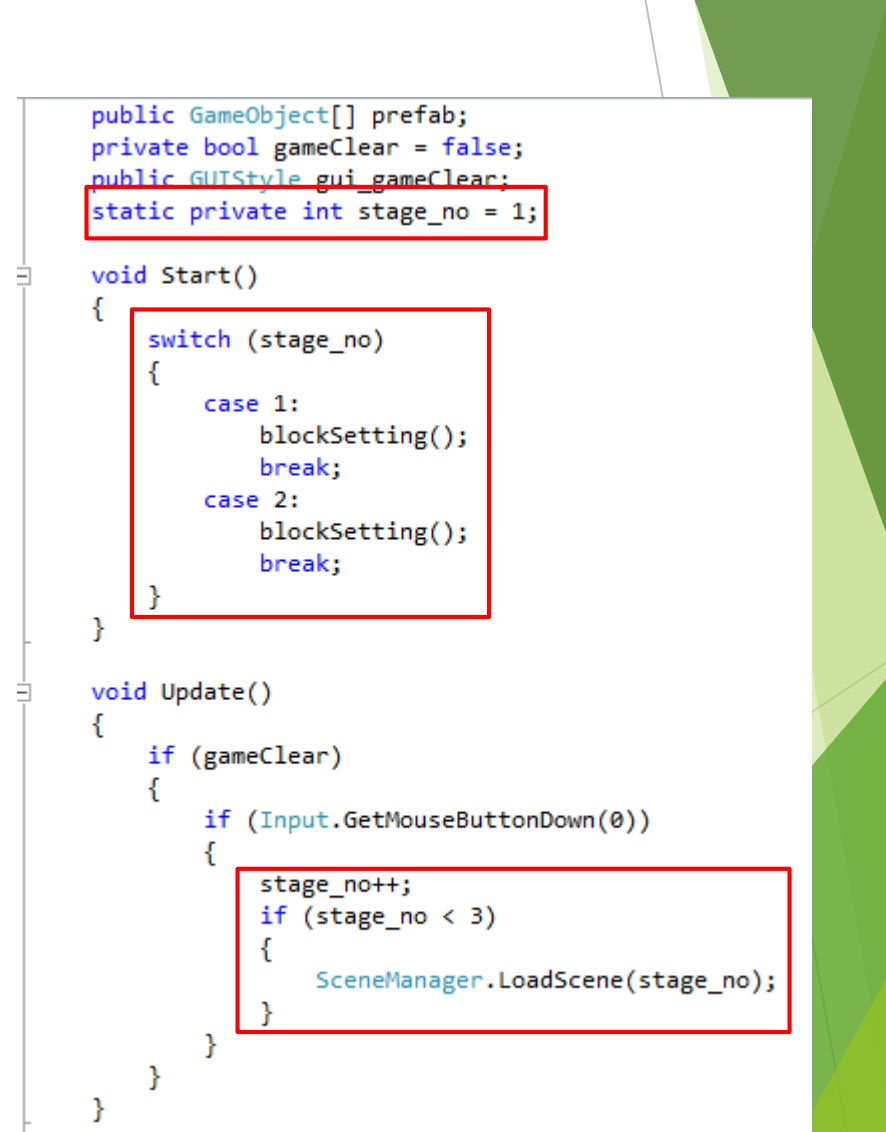

▶ ゲーム実行

▶ 1度目のゲームクリア時に左クリック → ステージ2に進む

▶ 2度目のゲームクリア時に左クリック → 何も起きない

▶ 以上が確認できれば大丈夫

ここまで出来たらステージ2のブロック生成は置いといて
 先にエンディングを作ります

- ▶  $[File] \rightarrow [Save Scene as...]$
- ▶ 名前は「ending」
- ▶ 「ending」シーンを開く

- ▶ 開いたらHierarchyから「Ball」「Bar」「Wall」を削除
- ▶ 「GameRoot」のInspectorを開き「SO2\_Stage」を削除

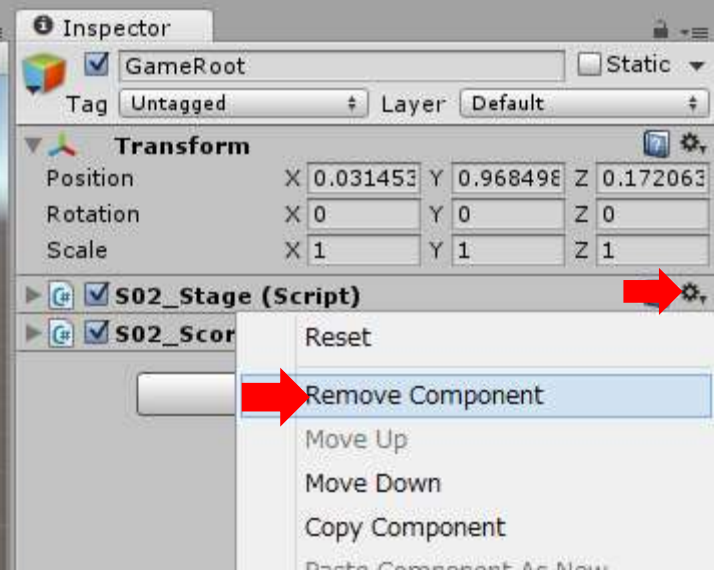

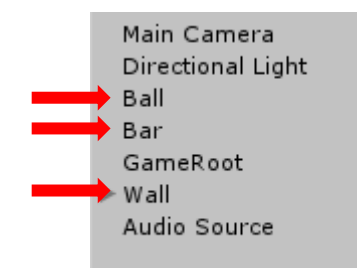

- エンディング用のプログラムを書く
- ►  $\lceil Assets \rfloor \rightarrow \lceil Create \rfloor \rightarrow \lceil C\# Script \rfloor$
- ▶ 名前は「SO3\_ending」
- できたらHierarchyの「GameRoot」にドラッグ&ドロップ

プログラムを書く

Eusing UnityEngine; using System.Collections; using UnityEngine.SceneManagement; Public class S03\_ending : MonoBehaviour { private float step\_timer = 0.0f; // Update is called once per frame void Update () { step\_timer += Time.deltaTime; if (step\_timer > 5.0f) { SceneManager.LoadScene(0); } } }

- ▶ 秒数をカウントする変数を用意
- ▶ 5秒経ったら0番目のシーン(title)に遷移
- 出来たら保存
- ▶ Unityの画面に戻り、エンディング用のテキストを書く
- ▶  $\lceil GameObject \rfloor \rightarrow \lceil UI \rfloor \rightarrow \lceil Text \rfloor$
- ▶ Inspectorの赤枠変更

| • Inspector         |         |        | <b></b> →  |  |
|---------------------|---------|--------|------------|--|
| 📬 🗹 Text            |         |        | 🗌 Static 🔻 |  |
| Tag Untagged        | ‡ Laye  | er UI  | \$         |  |
| Rect Transfor       | rm      |        | <b>a</b> . |  |
| center              | Pos X   | Pos Y  | Pos Z      |  |
|                     | 0       | 0      | 0          |  |
|                     | Width   | Height |            |  |
|                     | 300     | 50     |            |  |
| ▼ Anchors           |         |        | _          |  |
| Min                 | X 0.5   | Y 0.5  | -          |  |
| Piwet               |         | Y 0.5  | -          |  |
| Pivot               | V 0.5   | 1 0.5  |            |  |
| Rotation            | X 0     | Y 0    | Z 0        |  |
| Scale               | X 1     | Υ 1    | Z 1        |  |
| O Canvas Rend       | erer    |        | 💽 🌣,       |  |
| 🔻 🕇 🗹 Text (Script) |         | _      | 💽 🔅,       |  |
| Text                |         |        |            |  |
| All Stage Clear!    |         |        |            |  |
|                     |         |        |            |  |
| Character           |         |        |            |  |
| Font                | 🛯 Arial |        | 0          |  |
| Font Style          | Normal  |        | \$         |  |
| Font Size           | 30      |        |            |  |
| Line Spacing        | 1       |        |            |  |
| Rich Text 🗹         |         |        |            |  |
| Paragraph           |         |        |            |  |
| Alignment           | EEE     |        |            |  |
| Align By Geometr    |         |        |            |  |

- ▶ 「File」→「Build&Setting」でScenes In Buildに「ending」を追加
- ▶ endingへの遷移をプログラムに追加
- ▶ 「SO2\_Stage」を開く

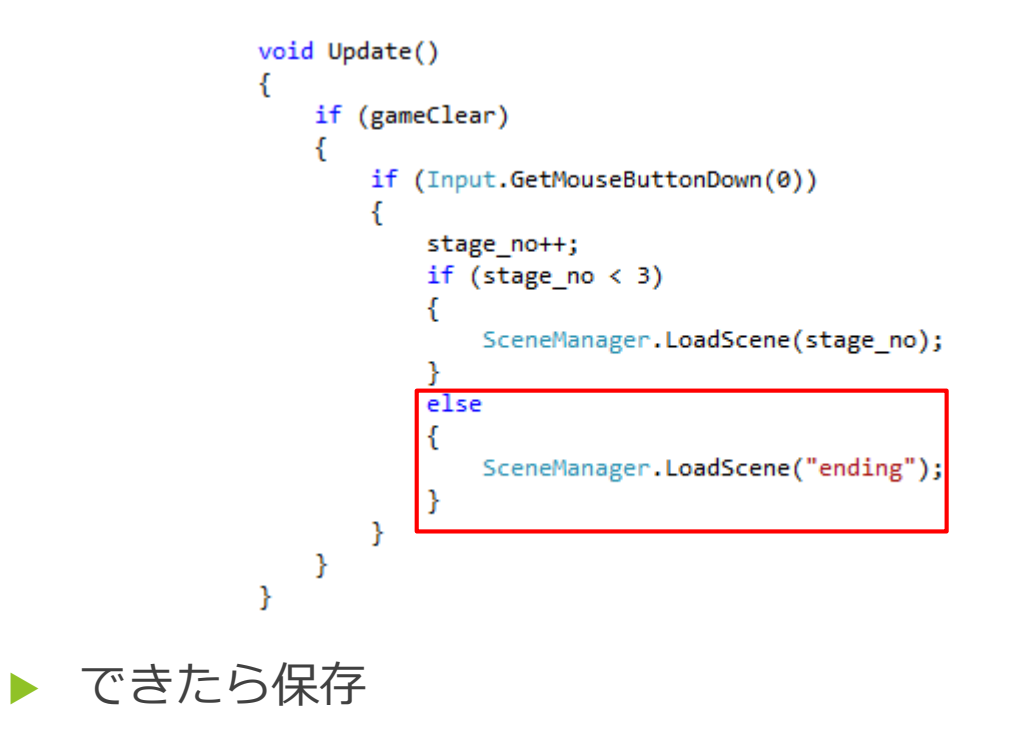

- ここまでできたらtitleシーンを開いてからゲーム実行
- ▶ ※stageのInspector「SO2\_Stgae」にチェックが入っているか確認

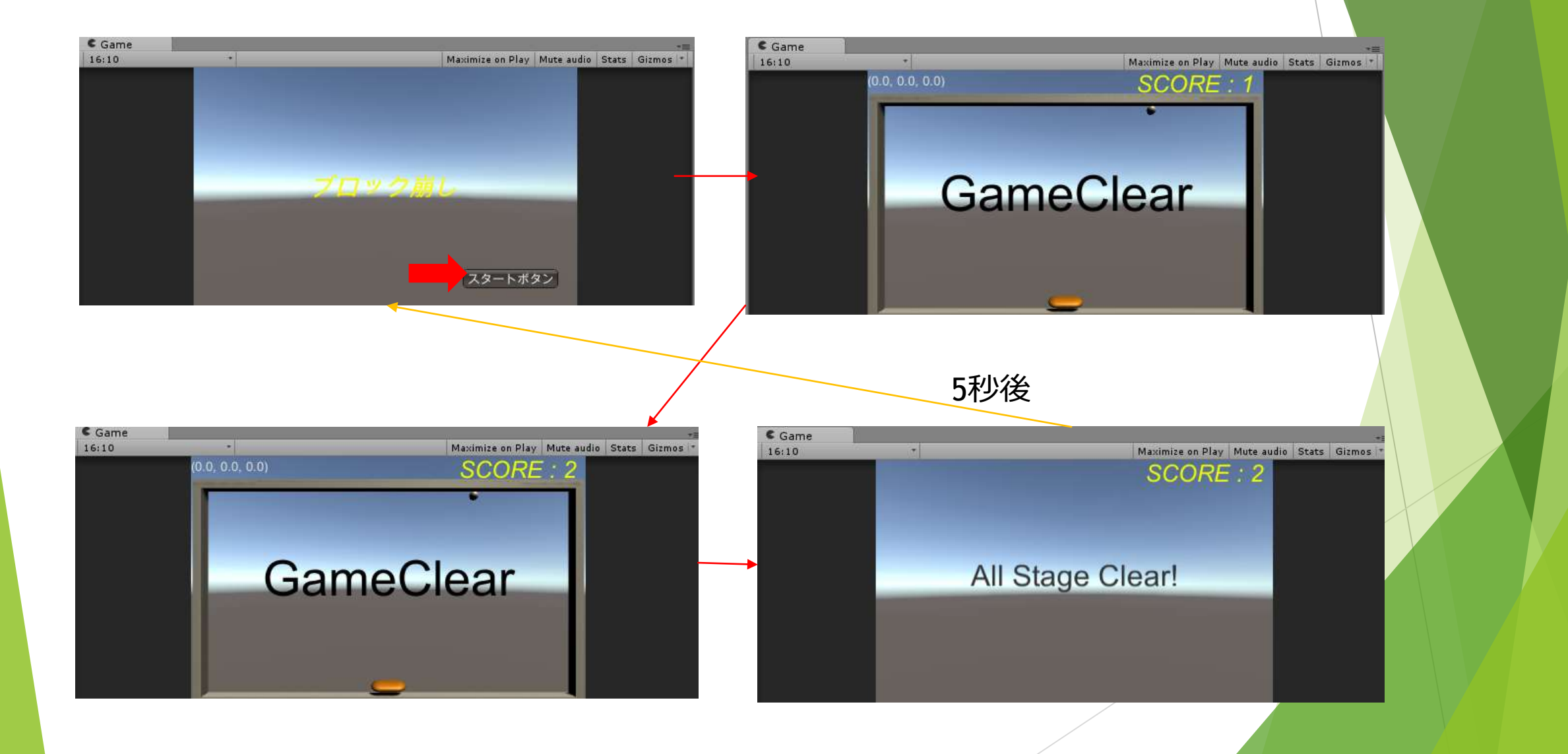

前ページの動作がちゃんとできた人はステージ2のブロック生成をやる。

▶ 「SO2\_Stage」を開く

ι

void Start()

switch (stage no)

case 2:

break;

break;

blockSetting1();

blockSetting2();

case

```
private void blockSetting1()
```

GameObject block right1 = GameObject.Instantiate(prefab[0]) as GameObject; block right1.transform.position = new Vector3(18.0f , 19.0f, 0.0f); /\*for (int i = 0; i < 4; i++)</pre> GameObject block right1 = GameObject.Instantiate(prefab[0]) as GameObject; GameObject block right2 = GameObject.Instantiate(prefab[1]) as GameObject; GameObject block right3 = GameObject.Instantiate(prefab[2]) as GameObject; GameObject block left1 = GameObject.Instantiate(prefab[0]) as GameObject; GameObject block left2 = GameObject.Instantiate(prefab[1]) as GameObject; GameObject block left3 = GameObject.Instantiate(prefab[2]) as GameObject; block right1.transform.position = new Vector3(3.0f + (5 \* i), 19.0f, 0.0f); block right2.transform.position = new Vector3(3.0f + (5 \* i), 21.0f, 0.0f); block right3.transform.position = new Vector3(3.0f + (5 \* i), 23.0f, 0.0f); block left1.transform.position = new Vector3(-3.0f - (5 \* i), 19.0f, 0.0f); block left2.transform.position = new Vector3(-3.0f - (5 \* i), 21.0f, 0.0f); block left3.transform.position = new Vector3(-3.0f - (5 \* i), 23.0f, 0.0f); }\*/

private void blockSetting2()

```
for (int i = 0; i < 3; i++){
    for(int j = 0; j < 4; j++)</pre>
```

GameObject block\_r = GameObject.Instantiate(prefab[i]) as GameObject; GameObject block\_l = GameObject.Instantiate(prefab[i]) as GameObject;

block\_r.transform.position = new Vector3(3.0f + (5 \* i) + (2 \* j), 17.0f + (2 \* j), 0.0f); block\_l.transform.position = new Vector3(-3.0f - (5 \* i) - (2 \* j), 17.0f + (2 \* j), 0.0f);

- blockSetting1のコメントアウトはそのままでtitleシーンから実行
- ステージ2に進んだ時にブロックの配置がこんなんならおっけー

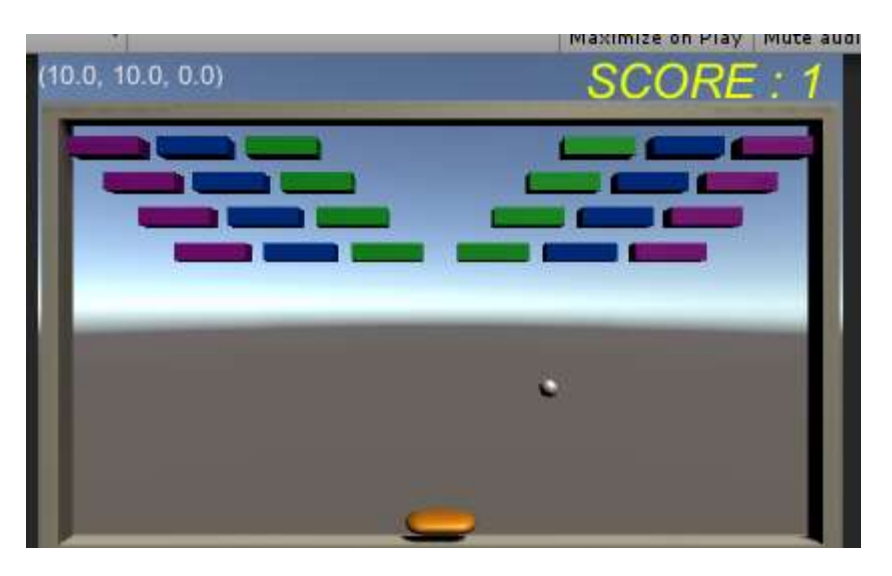

 ここまで出来た人はblockSetting1のコメントアウトを戻して 上の2行を削除

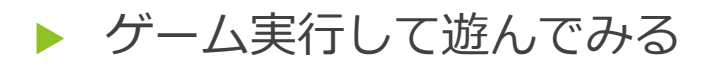

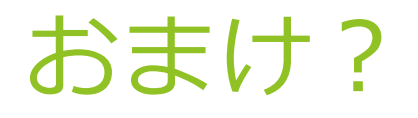

- ▶ 遊んでる人は気づいたと思いますがボールが左右にしか動かなくなることがある →初速と物理法則のみで動くため変な計算されると終わる yoid OnCollisionEnter()
- ▶ 衝突ごとに速度を設定してあげればいい
- ▶ 「SO2\_Ball」に赤枠を追加
- これで衝突時に速度を再設定するので 常に10か-10の速度を持つ

audioSource.Play();

```
Vector3 v = transform.GetComponent<Rigidbody>().velocity;
if (v.x < 0.0f)
   v.x = -10.0f;
else
   v.x = 10.0f;
if (v.y < 0.0f)
    v.y = -10.0f;
else
   v.y = 10.0f;
transform.GetComponent<Rigidbody>().velocity = v;
if (s02_Stage.checkAllBlocks())
   transform.GetComponent<Rigidbody>().velocity = Vector3.zero;
```

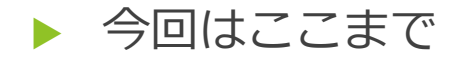

#### 次回は

- ・クリア時の初期化
- ・挙動改善
- ・アイテム追加?
- etc...
- よりゲームっぽいことを付け足したいと思います
- ▶ 質問がある人は連絡ください

# お疲れ様でした